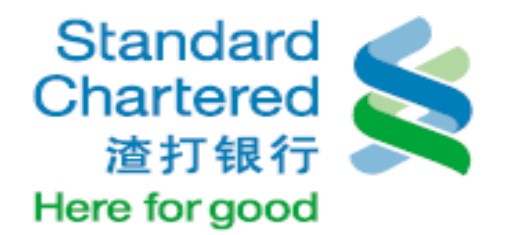

1

# 移动银行投资产品 交易指南

### 掌上投资产品交易

- 1. 购买产品
- 2. 赎回产品
- 3. 转换产品
- 4. 定期定额计划
- 5. 交易查询

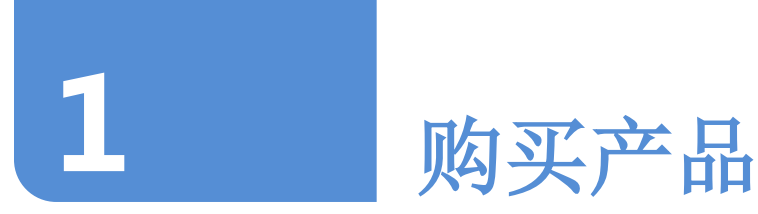

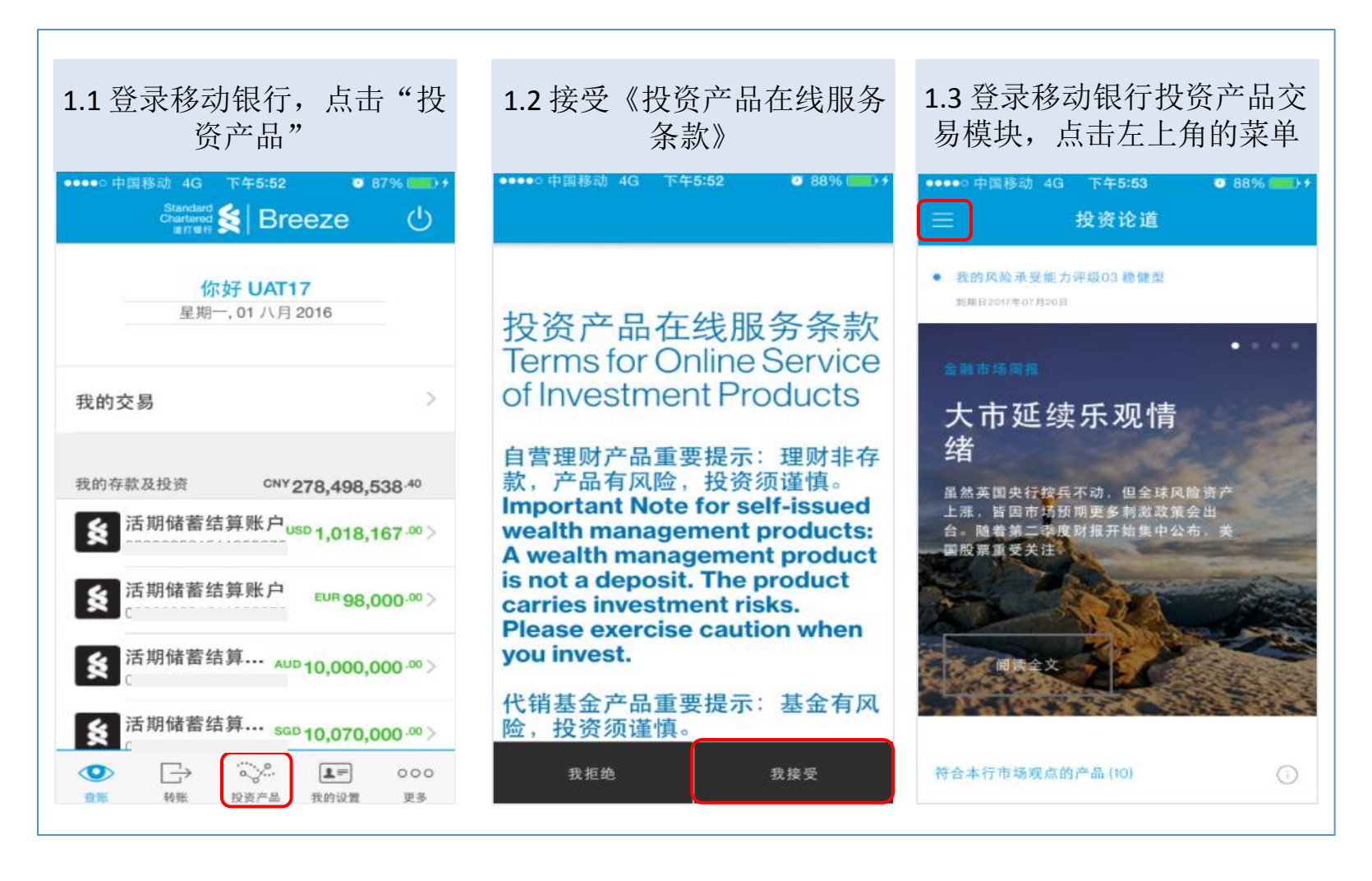

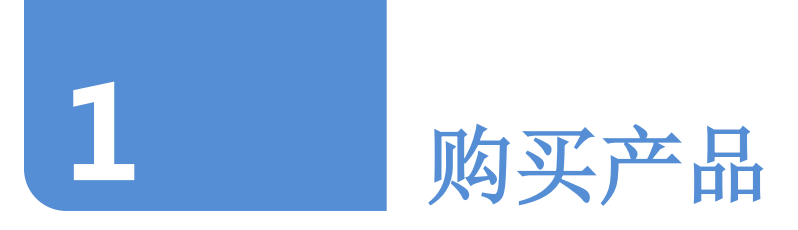

| 2.4   | 上十"文日期走"           | 카더 카드  |      | 地志夕仙松                                           | 13-  | <del>с.</del> П |        |
|-------|--------------------|--------|------|-------------------------------------------------|------|-----------------|--------|
| 2.1   | 点击"产品搜索",          | 根提     | 「小同氏 | ] 搜索条件搜                                         | 家川   | 一品              |        |
| ••••0 | 中国移动 4G 下午6:00 🧿 9 | 2% 🛑 🕈 |      | =                                               | 产品   | 2.00 U S        | 276    |
|       |                    |        |      | <ul> <li>我的风险承受能力<br/>到期日2017年07月20日</li> </ul> | 评级03 | 稳健型             |        |
| ž     | <b>殳资产品</b>        | (*)    |      | 产品类型                                            |      |                 |        |
|       |                    |        |      | 自营理财产品                                          |      | 代销产品            | ~      |
| 3     | 我的投资产品             | 8      |      | 产品详情                                            |      |                 |        |
| ł     | <b>投资论道</b>        | Q      |      | 产品编号                                            |      |                 |        |
| 7     | 产品搜索               | Q      |      | 产品名称                                            |      |                 |        |
|       | с.<br>с.           | Â      |      | 基金公司                                            |      |                 | ~      |
| د     | × 勿 に 来            |        |      | 计价货币<br>人民币                                     |      |                 | $\sim$ |
|       |                    | -      |      | 资产类别                                            |      |                 | ~      |
|       |                    |        |      | 产品风险等级                                          |      |                 | ~      |
|       |                    |        |      | 清除全部                                            |      | Q 搜索            |        |

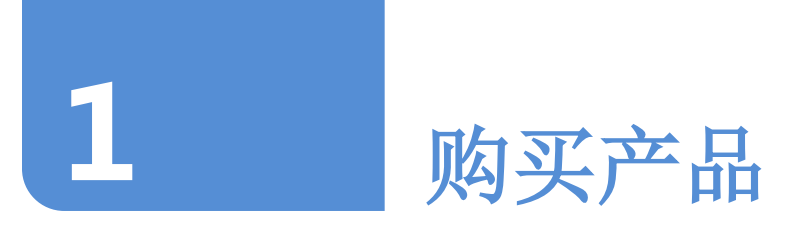

| ●○中国移动 4G 一                      | 下午6:01 🛛 🕄                   | 3% 💼 +     | ●●●●○中国移动 4G                         | 下午6:01     | 🧿 93% 💼 + |
|----------------------------------|------------------------------|------------|--------------------------------------|------------|-----------|
| ☰ 21携                            | 建索结果                         | Q          | ≡ 21                                 |            | Q         |
| 00015\$<br>纳产品                   | ● 02保守型                      | ····       | 200015 \$<br>(KSI)*##                |            | ÷         |
| 8002 118002易方达港<br>QDII基金        | ● 05 积极型                     |            | 118002 118002易方达》<br>股QDII基金<br>代明产品 | ■ • 05 积极型 |           |
| 0013 <b>\$</b><br><sup>^</sup> 品 | ● 02保守型                      |            | 200013 <b>\$</b><br>代해//프            |            |           |
| 039 <b>\$</b><br>"是              | ● 05 积极型                     | ···        | 200039 \$<br>代제/~프                   | ● 05 积极型   | ÷         |
| 0500 \$<br>ጦ品                    | ● 03稳健型                      | ····       | 200500 \$<br>代明产品                    | • 03 稳健型   |           |
| 2006 <b>\$</b><br>주문             | ● 03 稳健型                     | ····       | 购买                                   |            |           |
| 001118001易方达                     | <ul> <li>04 适度积极型</li> </ul> | (···)      | 设立定期定额计划                             |            | M         |
| <b> 基金</b><br>◎品                 |                              | $\bigcirc$ | III III                              |            | ~         |

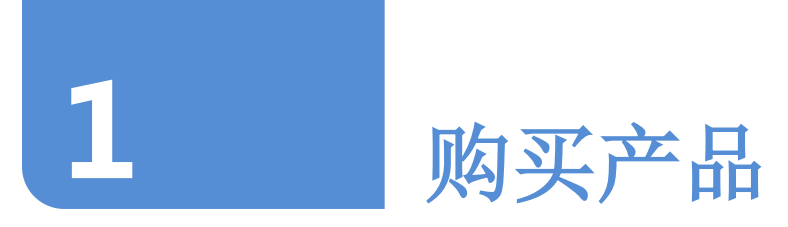

#### 2.3 输入交易金额,点击 (i) 阅读产品的相关文件 ●●●●○中国移动 4G 下午6:02 101 9396 I ●●●●○中国移动 4G 下午6:02 🥶 93% 📼 购买370010上投货币 购买370010上投货币 产品详情 产品详情 370010-370010上投货币 370010-370010上投货币 产品编号和产品名称 产品编号和产品名称 02保守型 02保守型 产品风险等级 产品风险等级 代销产品 代销产品 产品类型 产品类型 人民币 计价货币 人民币 计价货币 1(截止至2016年06月06日) 1(截止至2016年06月06日) 最新净值 最新净值 最低投资金额(而种及金额) CNY 100 最低投资金額(市种及金額) CNY 100 结算账户币种及余额 结算账户币种及余额 CNY 35,531,759 CNY 35,531,759 现金分红 现金分红 分红方式 公式方式 请输入交易金额 请输入交易金额 CNY 100,000 CNY 0 本人已经阅读、理解并接受本产品的所有文 ()件,且愿意受其约束。 本人已经阅读、理解并接受本产品的所有文 ()件,且愿意受其约束。

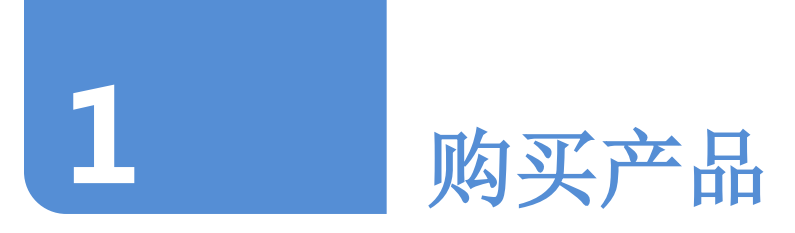

| ●●○中国移动 4G 下午6:02                                                    | ●●●●○ 中国移动 4G 下午6:02 0 93% ■●●●                                                                                                    |
|----------------------------------------------------------------------|----------------------------------------------------------------------------------------------------|
| 投资产品在线条款申购代                                                          | 代現基金系第一品を取な足また。戸町項で<br>(金々なめ、児素など、)<br>気気をなめ、児素など、)<br>気気をなめ、児素など、)<br>気気をないたい、(金のないないないないないないないないないないないない。)<br>このないたいないない、(金のないない、)のないない、(金のないない、)<br>このないたいないない、(金のないない、)のないない、(本のないない、)<br>このないたいないない、(本のないない、)のないない、(本のないない、)<br>このないたいないない、(本のないない、)、(本のないない、)、(本のないない、)<br>このないたいないない、(本のないない、)、(本のないない、)、(本のないない、)、(本のないない、)<br>このないたいない、(本のないない、)、(本のないない、)、(本のないない、)、(本のないない)<br>ないたいない、(本のないないない、)、(本のないない、)、(本のないないない)<br>ないたいない、(本のないないない、)、(本のないない、)、(本のないないない)<br>ないたいない、(本のないないない、)、(本のないないない、)、(本のないないない)<br>ないたいない、(本のないないない、)、(本のないないない、)、(本のないないないない) |
| 销产品                                                                  | <ul> <li>1. 化学 地球 はいりの目的 日本 あれておう、「地球 常日 中市 たみや おめの切っ切ち、</li> <li>2. 化学 地球 はいりの目的 日本 たんまえ きょう けいかまう たね ひは だまな 白り ビース おちれの</li> <li>4. 化学 やえびあう、 2015 人 あん</li> <li>1. ビオ・クト ステレン 日本 たんの 日本 たんの 日本 たいろう ステレン 日本 たいのまえ たいのまえ たいのまえ たいのまえ たいのまえ たいのまえ たいのまえ たいのまえ たいのまえ たいのまえ たいのまえ たいのまえ たいのまえ たいのまえ たいしん れいのまえ たんかく たいのまえ たいしょうたい</li> </ul>                                                                                                    |
| 本人知晓本产品的发行人或管理人为相关基金                                                 | 26.制作数量数回过数时间的建立方式进行数、34.<br>(1)第15.节基地数字集合化等的一型最高级分词发现一个成数字子系的可能能分配)。                                                                                                    |
| 公司,页11以按交广部友行入现官理入的安托<br>代为销售该产品。                                    | (2) (2) (4) (4) (4) (4) (4) (4) (4) (4) (4) (4                                                                                                    |
| ★ ↓ 同亲患综方系列★ ↓ 协议 助 由助甘 <u>本</u> 仏                                   | 资本通知公司北方加速型通信的公司公司公司公司。公司的公司为法。<br>帮助一个 面打把打开放式运行使用起点引起点去客户的N                                                                                                    |
| 本へ回息贡行住支理本へ的认购、申购基金访<br>额申请时检查本人是否已通过贵行开立相关基<br>金庇过应的其全账户 芙夫通过贵行开证相关 | -、素学集集 <ol> <li>素学集集(1)、学生生活、生活、生活、生活、生活、生活、生活、生活、生活、生活、生活、生活、生活、</li></ol>                                                                                                    |
| 本人授权贵行为本人自动生成基金账户开户申请并发送至相应的基金注册登记机构予以后续                             | 2. 使户户指导的合理的实现;并已不是实现是的"包括是"户口汇是正式的注意时,不可能是在是有的是确实,<br>的产品的的现在时间,在这个人都是不能不是实现是的"包括"的"在"的"合"的"合"的"合"的"合"的"合"的"合"的"合"的"合"的"合"的"合                                                                                                    |
| / 代销产品客户声明书                                                          | 3. かかんで、おかないにいたはあまでは人を行うためかなかかりに人人ときななかかん、外毛を行う人<br>人をあったからますの、日本的となった、私人をためたなかが、から、あんなたたんが、一時にあいます。<br>「日本のためますの、日本のたちな」、私人をためたまかで、から、あんなたたんが、一時にあいます。                                                                                                    |
| √ 证券投资基金投资人权益须知                                                      |                                                                                                    |
|                                                                      | FR. REPUBLIC, GARS. ACTIVITY (F.S. REP. 2010)                                                                                                    |

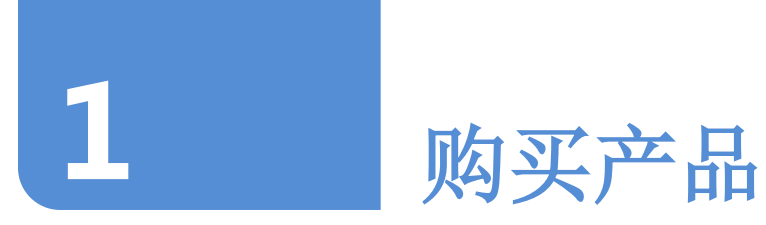

| 2.5 若对所有条款内容确认接<br>受无异议,点击 ✓ 和"我接<br>受",接受所有产品相关条款                          | <ul> <li>若对所有条款内容确认接</li> <li>5异议,点击 ✓ 和 "我接</li> <li>4.6 确认产品</li> <li>"继</li> <li>5年受所有产品相关条款</li> </ul> |                       |  |
|-----------------------------------------------------------------------------|----------------------------------------------------------------------------------------------------|-----------------------|--|
| ●●●○○ 中国移动 4G 下午 <b>6:03                                  </b> 93% <b> </b> | ●●●●● 中国移动 4G<br>购买37(                                                                                     | 下年6:02                |  |
|                                                                             | 产品详情                                                                                                    |                       |  |
| 投资产品在线条款申购代                                                                 | 产品编号和产品名称                                                                                                  | 370010-370010上投货币     |  |
| 销产品                                                                         | 产品风险等级                                                                                                    | 02保守型                 |  |
|                                                                             | 产品类型                                                                                                    | 代销产品                  |  |
| 本人知晓本产品的发行人或管理人为相关基金                                                        | 计价编码                                                                                                    | 人民币                   |  |
| 公司,责行仅接受产品友行入或官埋入的委托<br>代为销售该产品。                                            | 最新净值                                                                                                    | 1(截止至 2016年06月06日)    |  |
| 本人同意责行在受理本人的认购、申购基金份                                                        | 最低投资金额(币种及金额)                                                                                              | CNY 100               |  |
| 额申请时检查本人是否已通过贵行开立相关基<br>金所对应的基金账户,若未通过贵行开通,则                                | 結譯账户作种及余额                                                                                                  | CNY 35,531,759        |  |
| 本人授权贵行为本人自动生成基金账户开户申<br>请并发送至相应的基金注册登记机构予以后续                                | 分红方式                                                                                                    | 现金分红                  |  |
| ✔ 代销产品客户声明书                                                                 | 请输入交易金额                                                                                                    |                       |  |
| ✓ 证券投资基金投资人权益须知 □                                                           | CNY 100,000                                                                                                |                       |  |
|                                                                             | ✓ 本人已经阅读、现件,且愿意受其约                                                                                         | 型解并接受本产品的所有文 🕞<br>约束。 |  |
| 我拒绝 我接受                                                                     |                                                                                                    | 继续                    |  |
|                                                                             |                                                                                                    |                       |  |

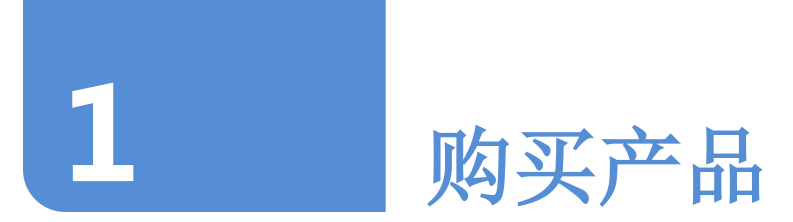

#### 第3步:确认交易信息并进行短信验证

| 3.1 确认交易<br>受客户确认<br>"                                                                                                    | 5信息,阅读并接<br>人语句后,点击<br>确认"                                                                                                    | 3.2 输入您签约号 | 手机上收到的6                                   | 位短信验证码              | , 点击 >                                   |
|----------------------------------------------------------------------------------------------------|----------------------------------------------------------------------------------------------------|------------|-------------------------------------------|---------------------|------------------------------------------|
| 购买370                                                                                                    | 0010上投货币 ×                                                                                                    | 手机短信验      | 。。。。。。<br>注码                              | ●●●●● 中国移动 4G<br>手材 | 下年6:03 ♥ 94% ● )+                        |
| 检查您的交易申请                                                                                                    |                                                                                                    |            |                                           |                     |                                          |
| 产品编号和产品名称                                                                                                    | 370010 - 370010上投货币                                                                                                    |            |                                           |                     |                                          |
| 产品风险等级                                                                                                    | 02保守型                                                                                                    | <u> </u>   |                                           |                     |                                          |
| 产品类型                                                                                                    | 代销产品                                                                                                    |            |                                           |                     |                                          |
| 计价能币                                                                                                    | 人民币                                                                                                    |            | -                                         |                     |                                          |
| 最新净值                                                                                                    | 1(截止至 2016年06月06<br>日)                                                                                                    |            | ,<br>,,,,,,,,,,,,,,,,,,,,,,,,,,,,,,,,,,,, |                     | <i></i>                                  |
| 给算账号和市种                                                                                                    | -                                                                                                    | 短信验证码已发展。  | 发送至您的<br>1                                | 短信验证                | 码已发送至您的<br>                              |
| 交易金額                                                                                                    | 人民币 100,000                                                                                                    | 41° C      | L                                         |                     | י עי ב                                   |
| 交易费用                                                                                                    | 人民币 0- <sup>★</sup> 交易费用仅供<br>参考                                                                                                    |            |                                           |                     | $\square$                                |
| 分红方式                                                                                                    | 现金分红                                                                                                    | 请输入短信验证码   | >                                         |                     | >                                        |
| 1 本人已独立完成了风险:<br>果无异议,亦无需进行,<br>本人理解,贵行行置帆,<br>贵行发出的输入书或相:<br>的交易净值或是仍将起页,<br>为准。本人确认:本人/<br>该料均真实、准确、完!<br>酒。如因本人的该等单申请,因此产生的后果. | 承受能力评估。且本人对该评结结<br>任何调整。<br>的任何净值或是价格,均仅供本人<br>品。最终的交易净值或是价格应以<br>关文件为准。对于代情产品,最终<br>以本产品注册登记机构的确认结果<br>输入、确认书程空的数据、信息。<br>整、有效且不存在任何冲突和矛<br>认内容不实。贵行有权无绝本人的<br>、微失和贵氏概由本人弟弟。与贵 |            |                                           |                     |                                          |
| 行无关。<br>上一步                                                                                                    | th LA                                                                                                    | 取消         | (发至 ************************************  | 取消                  | 重发至 ************************************ |

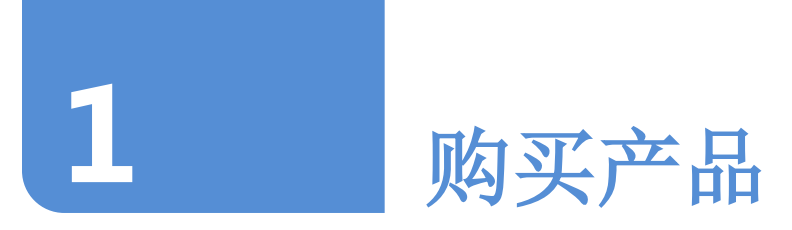

#### 第3步:确认交易信息并进行短信验证

#### 3.3 交易申请成功提交

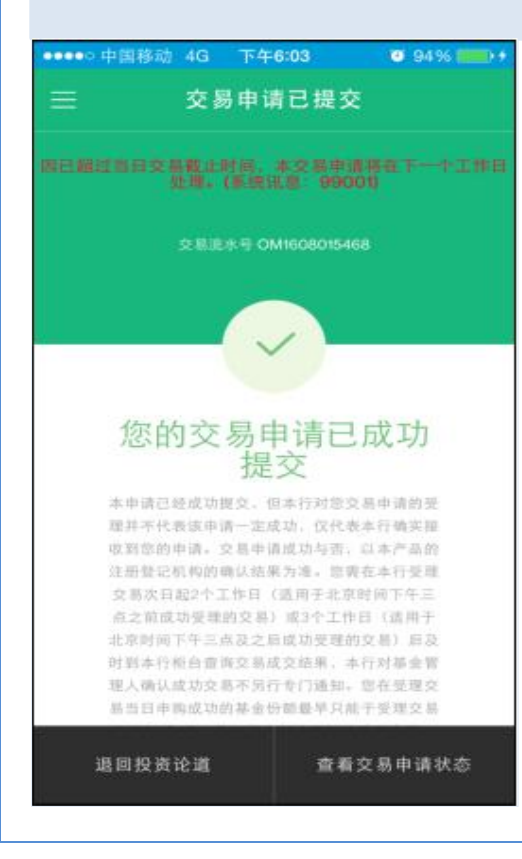

|           | きつ 坦 六                  |
|-----------|-------------------------|
|           |                         |
| 您的交易申请详情  |                         |
| 产品编号和产品名称 | 370010 - 370010上投货币     |
| 产品风险等级    | 02保守型                   |
| 产品类型      | 代销产品                    |
| 计价货币      | 人民币                     |
| 最新净值      | 1 (截止至 2016年06月06<br>日) |
| 结算账号和币种   | 民币                      |
| 交易金額      | 人民币 100,000             |
| 交易费同      | 人民币 0 - 交易费用仅供参<br>考    |
| 分红方式      | 现金分红                    |
| 交易日       | 2016年07月19日             |
| 退回投资论道    | 查看交易申请状态                |

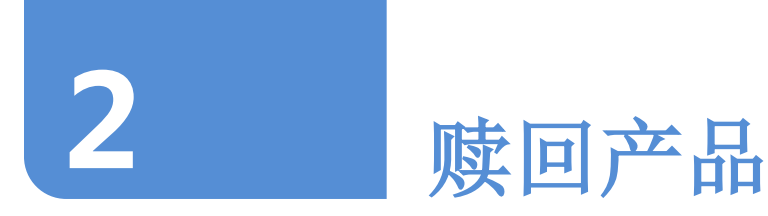

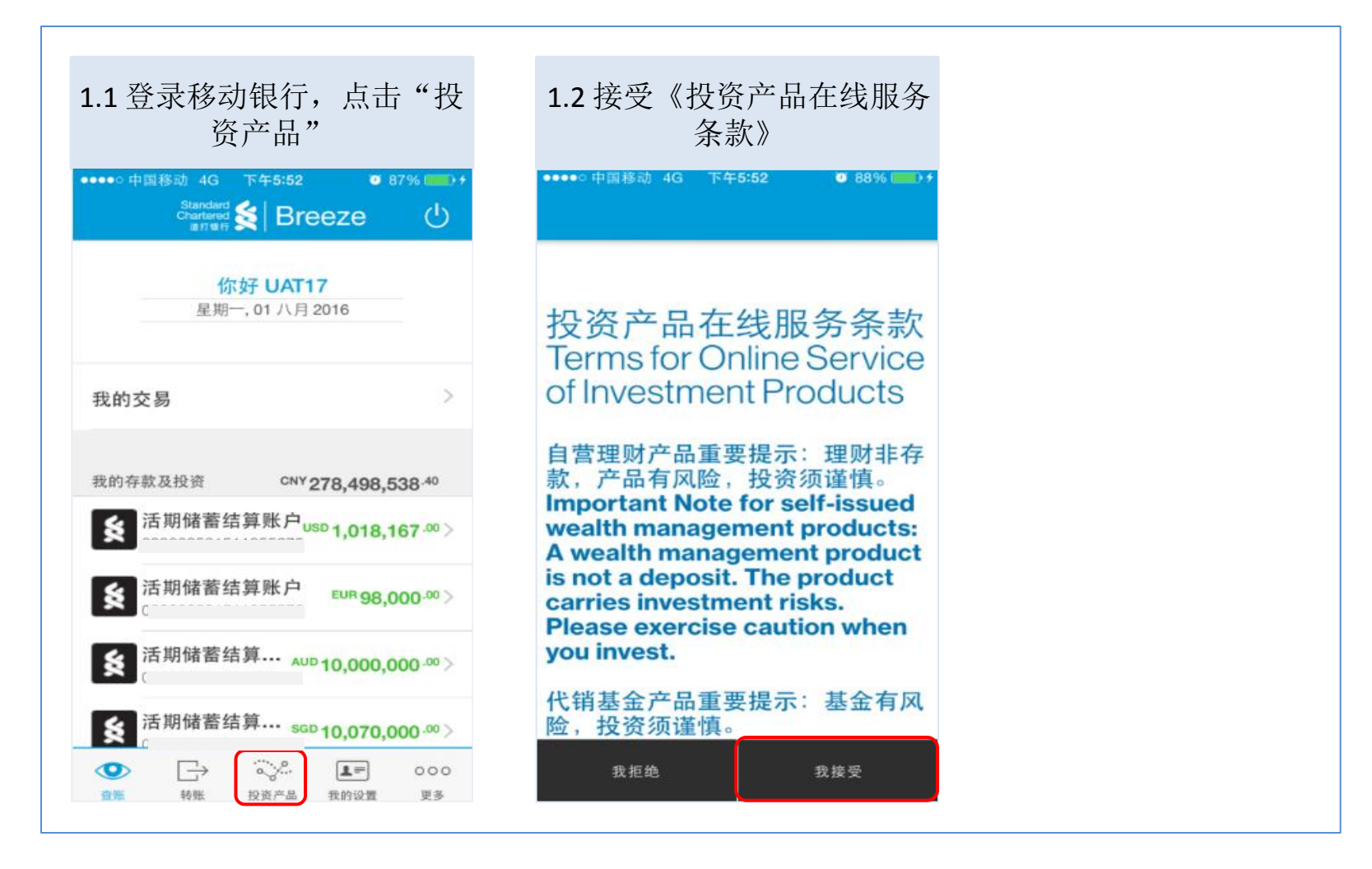

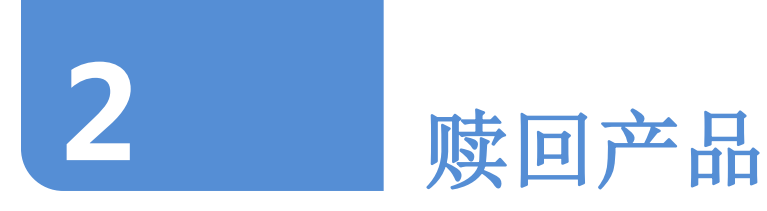

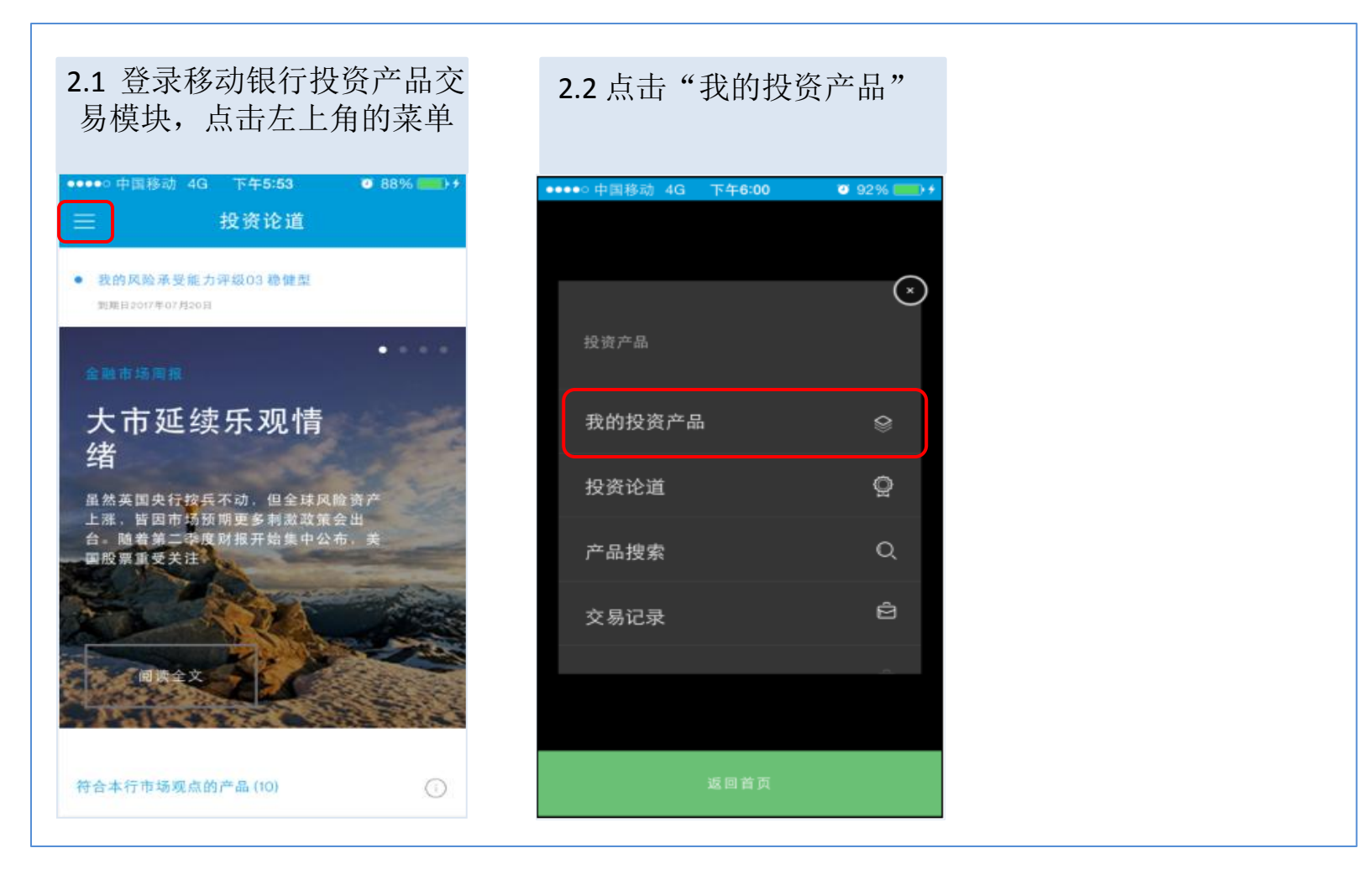

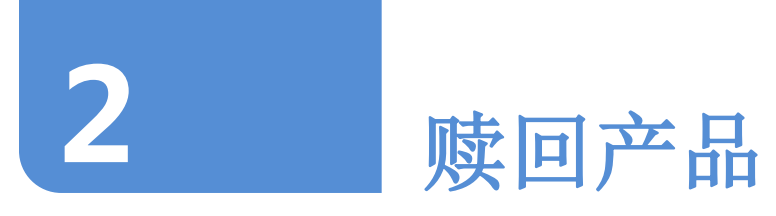

#### 2.3 选择需赎回的投资产品,点击"赎回"

| ●●●●● 中国移动                                 | 令 上午11:18                      | Ø 58% ■>+ | ••••• 中国移动 🗢 🛛 上                    | 午11:18           | o 58% 💼 + | ●●●●○中国移动 令               | 上午11:18 | 🤨 59% 💼 🔸 |
|--------------------------------------------|--------------------------------|-----------|-------------------------------------|------------------|-----------|---------------------------|---------|-----------|
| ≡                                          | 我的投资产品                         | ιΞ        | く 代料                                | 销产品              |           |                           |         |           |
| <ul> <li>我的风险承受<br/>到期日2017年03.</li> </ul> | そ能力评级05 积极型<br><sup>月03日</sup> |           | 产品编号、产品名称和产品类<br>型                  | 未实现损益(%)         | 7         |                           |         | ٣         |
|                                            |                                |           | 110001 110001易方达股<br>票基金<br>代纳产品    | ▲ 22.3 %         |           |                           |         | œ         |
|                                            | 产品类型                           |           | 110002 110002易方达货<br>币基金A<br>代前产品   | ▲ 20.2 %         | ····      | 110002 110002易方达的<br>币基金A |         | •         |
|                                            |                                |           |                                     |                  |           | 购买更多                      |         |           |
|                                            |                                |           | 118001 118001 易方达<br>QDII基金<br>代销产品 | <b>4</b> 1.3 %   | ····      | 赎回                        |         | ۵         |
|                                            | •••••                          |           | 118002 118002易方达港<br>股QDII基金        | <b>a</b> 1.3 %   |           | 转换                        |         | 8         |
| 产品类型                                       | 参考市值(人民币)                      | ▲合计       | 代销产品                                |                  |           | 设立定期定额计划                  |         |           |
| <ul> <li>代销产</li> <li>品</li> </ul>         | ¥4073139.91                    | 42.9%     | 200031\$<br>代销产品                    | <b>▲</b> 861.6 % | ····      | 取消                        |         | ×         |

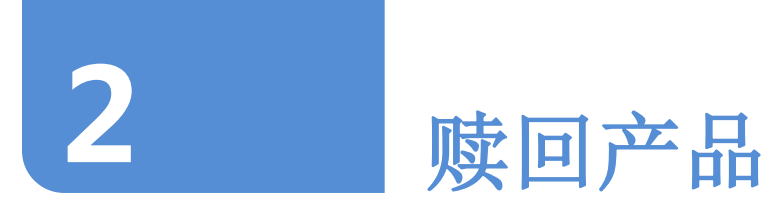

### 2.4 阅读产品详情并输入赎回份额,点击 问阅读产品的相关文件

| ●●●●○ 中国移动 🗢        | 上午1        |                   | <b>2</b> 59% | ••• |
|---------------------|------------|-------------------|--------------|-----|
| 赎回 1100             | 01易        | 方达股票              | 基金           |     |
| 产品详情                |            |                   |              |     |
| 产品编号和产品名称           |            | 110001 - 11<br>基金 | 10001易方      | 达股票 |
| 产品类型                |            | 代销产品              |              |     |
| 计价货币                |            | 人民币               |              |     |
| <b>参考净值</b>         |            | 1.092(截山<br>25日)  | -至2016年      | 05月 |
| 101 (H) (D) (B)     |            | 1,232,862         | .52          |     |
| 结算账号和市种             |            | CNY               |              |     |
| 赎回份额                |            |                   |              |     |
| 请输入赎回份              | 额          |                   |              |     |
|                     |            |                   |              |     |
| 如遇巨额赎回,对于:<br>至全部赎回 | 未成交        | 份额,是否             | 选择顺延9        | 美回直 |
| 顺延                  |            | 取消                |              | ~   |
| 本人已经阅读、<br>件,且愿意受其  | 理解并<br>约束。 | 接受本产品             | 的所有文         |     |
|                     | 确认。        | 继续                |              |     |

| ●●●●○中国移动 🗢          | 上午11:19                 | 🍯 59% 💷 > + |
|----------------------|-------------------------|-------------|
| 赎回 1100              | 01易方达股票                 | 票基金 ×       |
| 产品详情                 |                         |             |
| 产品编号和产品名称            | 110001-1<br>基金          | 110001易方达股票 |
| 产品类型                 | 代销产品                    |             |
| 计价 跑 75              | 人民币                     |             |
| 参考净值                 | 1.092(截)<br>25日)        | 止至2016年05月  |
| 可同份额                 | 1,232,862               | 2.52        |
| 结算账号和否则              | CNY                     |             |
| 赎回份额                 |                         |             |
| 30,000               |                         |             |
| 如遇巨额赎回,对于:<br>至全部赎回  | 未成交份额,是名                | ?选择顺延赎回直    |
| 順到延                  | ~ 取消                    | ~           |
| 本人已经阅读、1<br>件,且愿意受其: | 里解并接受本产 <i>品</i><br>约束。 | 的所有文 🕕      |
|                      | 确认,继续                   |             |

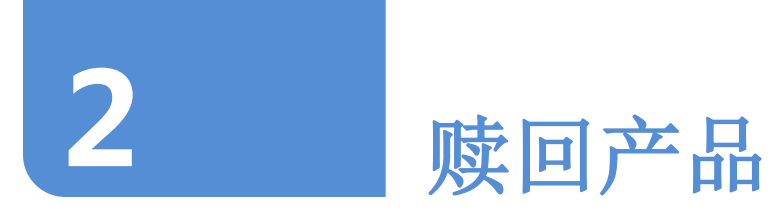

| <section-header><section-header><section-header><section-header><section-header><section-header><section-header><section-header><section-header><section-header><section-header></section-header></section-header></section-header></section-header></section-header></section-header></section-header></section-header></section-header></section-header></section-header>                                                                                                    | ●●● 中国移动 🗢 上午11:19 😈 59% 💳 > +                                                                                  | ●●●●○中国移动 4G 下午6:02 Ø 93% ●●●●                                                                                                    |
|----------------------------------------------------------------------------------------------------|----------------------------------------------------------------------------------------------------|----------------------------------------------------------------------------------------------------|
| 知晓本产品的发行人或管理人为相关基金<br>,贵行仅接受产品发行人或管理人的有关基金<br>;贵行仅接受产品发行人或管理人的委托<br>销售该产品。<br>已经阅读、理解并接受本产品的所有文件<br>括但不限于以下所列文件),且愿意受其<br>。本人已经完全知晓并接受有关赎回的所<br>脸、损失及费用(如有),也明白在赎回<br>人将不再享有已被赎回部分的任何权利或                                                                                                    | 投资产品在线条款赎回 代<br>销产品                                                                                             | <ul> <li>לעמע בעיני לעמע לעמע לעמע לעמע לעמע לעמע לעמע לעמ</li></ul>                                                                                                    |
| 已经阅读、理解并接受本产品的所有文件<br>括但不限于以下所列文件),且愿意受其<br>。本人已经完全知晓并接受有关赎回的所<br>脸、损失及费用(如有),也明白在赎回<br>人将不再享有已被赎回部分的任何权利或                                                                                                    | 本人知晓本产品的发行人或管理人为相关基金<br>公司,贵行仅接受产品发行人或管理人的委托<br>代为销售该产品。                                                        | 11. В А.К.П.Ч.П. На С.В. ИКАНКИ, У.В.И.К., К.В.И.К., К.В.И.К., К.В.И.К., К.В.И.К., К.В.И.К., К.В.К., К.В.К., К.К., К.В.К., К.В.К., К.В.К., К.В.К., К.В.К., К.В.К., К.В.К., К.В.К., К.В.К., К.В.К., К.В.К., К.В.К., К.К., К.В.К., К.В.К., К.В.К., К.В.К., К.В.К., К.В.К., К.В.К., К.В.К., К.В.К., К.В.К., К.В.К., К.В.К., К.В.К., К.В.К., К.В.К., К.В.К., К.В.К., К.В.К., К.В.К., К.В.К., К.В.К., К.В.К., К.В.К., К.К., К.К., К.К., К.К., К.К., К.К., К.К., К.К., К.К., К.К., К.К., К.К., К.К., К.К., К.К., К.К., К.К., К.К., К.К., К.К., К.К., К.К |
| や街产品客户声明书           C街产品客户声明书         Coll         And Speed, Britten A. Speed Antiper A. Speed Antiper A. Speed Antipe | 人已经阅读、理解并接受本产品的所有文件<br>包括但不限于以下所列文件),且愿意受其<br>表。本人已经完全知晓并接受有关赎回的所<br>风险、损失及费用(如有),也明白在赎回<br>本人将不再享有已被赎回部分的任何权利或 | ************************************                                                                                                    |
|                                                                                                    | 肖产品客户声明书 [st]                                                                                                   | 他们有效希望、你们的的时候不是不是当时的中心,可能会会就是你们不可能是这一次。<br>如此你们们们们就是你们们们的是我们们们就是你们们们的你们们就是你是你们们们们就是你是你们的问题。<br>你们们们们们们们们们们们们们们们们们们们们们们们们们们们们们们们们们们们们                                                                                                    |
|                                                                                                    | 我拒绝 我接受                                                                                                    | ····································                                                                                                    |

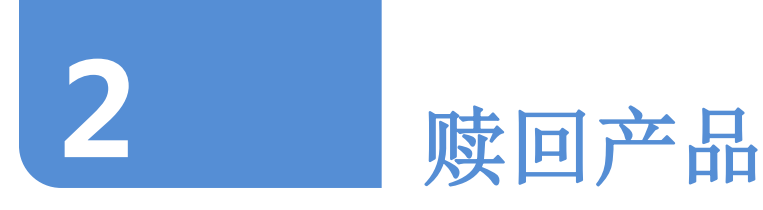

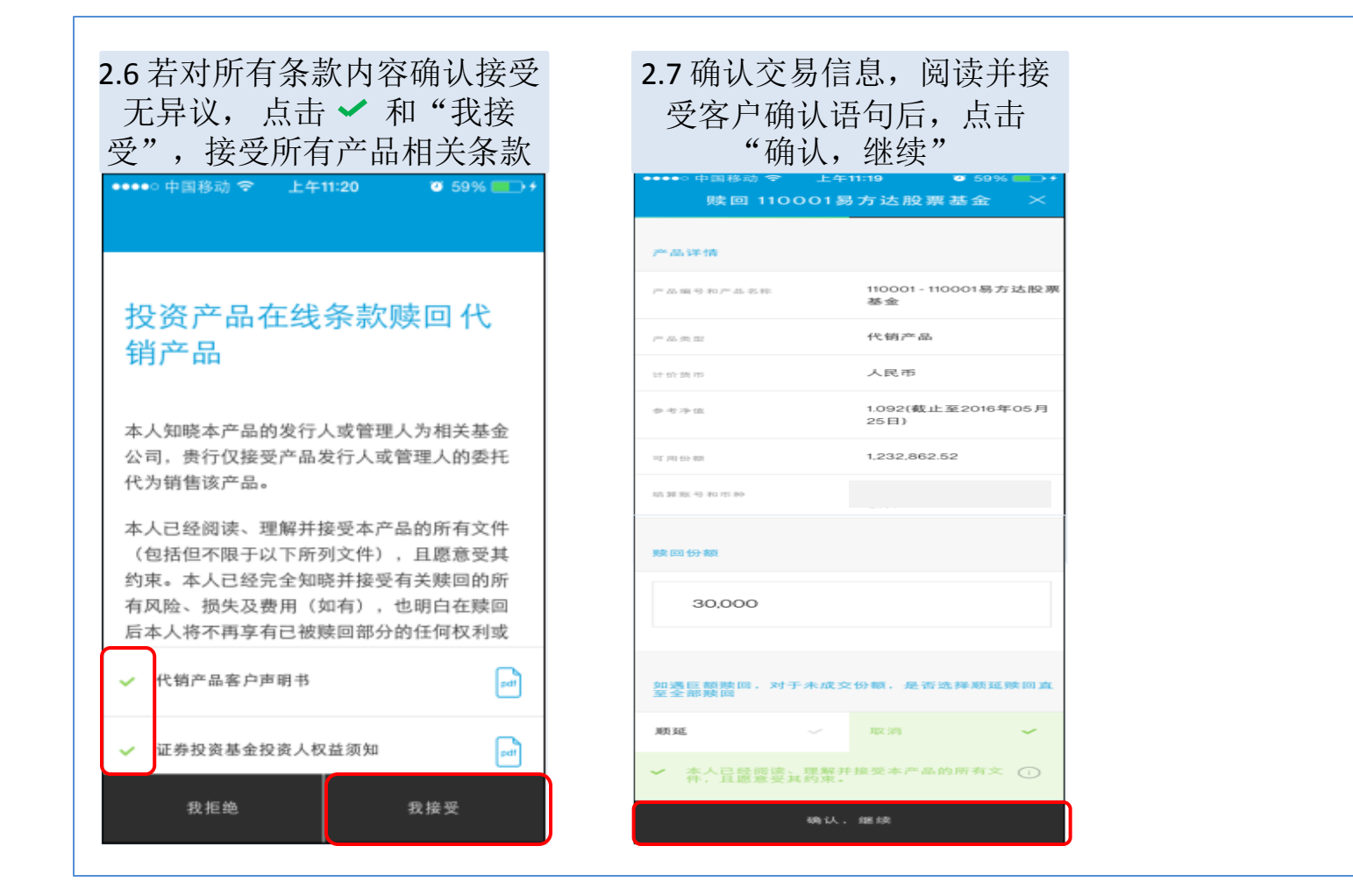

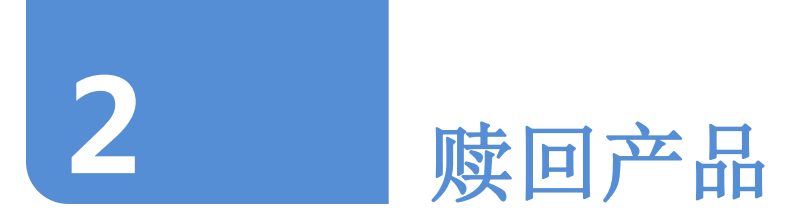

#### 第3步:确认赎回信息并进行短信验证

| 3.1 确认赎回信<br>受客户确认<br>"确                                                                                                    | 言息,阅读并接<br>语句后,点击<br>认"<br><sup>8</sup> 752股票基金 ×                                                                                                    | 3.2 输入您签约号 | F机上收到的6<br>₃  ● 94% <b>□</b> →           | i位短信验ü | E码,点音    | 告♪                                      |
|----------------------------------------------------------------------------------------------------|----------------------------------------------------------------------------------------------------|------------|------------------------------------------|--------|----------|-----------------------------------------|
| 检查您的交易申请                                                                                                    |                                                                                                    | 手机短信。      | 金证码                                      |        | 手机短信验    | 证码                                      |
| 产品编号和产品名称                                                                                                    | 110001 - 110001易方达股票<br>基金                                                                                                    |            |                                          |        |          |                                         |
| 产品类型                                                                                                    | 代销产品                                                                                                    |            | F                                        |        | <u> </u> |                                         |
| 计价 跑 西                                                                                                    | 人民币                                                                                                    |            |                                          |        |          |                                         |
| 参考净值                                                                                                    | 1.092(截止至2016年05月<br>25日)                                                                                                    |            | J                                        |        |          |                                         |
| 結算账号和市种                                                                                                    | 民 75                                                                                                    | 短信验证码已     | 发送至您的                                    | 短信验    | 证码已经     | 发送至您的                                   |
| 明史 801 (5) 400                                                                                                    | 30,000                                                                                                    |            | L                                        |        | ታ ብ      |                                         |
| 2交易费用                                                                                                    | 人民市 65.52 - 交易费用仅<br>供参考                                                                                                    |            |                                          |        |          | $\frown$                                |
| 周過巨簡應双,对于未成交份<br>酮, 意选择                                                                                                    | HD2 345                                                                                                    | 请输入短信验证码   | >                                        | •••••  |          | >                                       |
| 本人理解、贵行所提供的台<br>参考,对于自繁理财产品、<br>贵行发出的确认书或相关文<br>的单位冲值或是价格应以本<br>为准。本人输入<br>为准。本人输入:本人输入<br>资料均真实、准确、完整、<br>高。如因本人的该等确认少<br>申请、因此产生的后果、者<br>行天关。 | E何净值或是价格,均仅供本人<br>最终的单位净值或是价格应以<br>2件为准,对于代情产品,最终<br>广产品注册登记代格的构体结果<br>、确认和提定的数据。信息、<br>有效且不存在任何冲突和矛<br>9音不实,进行有权托施本人的<br>25年不完,进行有权托施本人的<br>25年和责任概由本人承担,与责<br>仅供参考,最终的费用以产品发 |            |                                          |        |          |                                         |
| 行人或管理人实际收取的普上一步                                                                                                    | 确认                                                                                                    | 取消         | 重发至 ************************************ | 取消     |          | 发至 ************************************ |

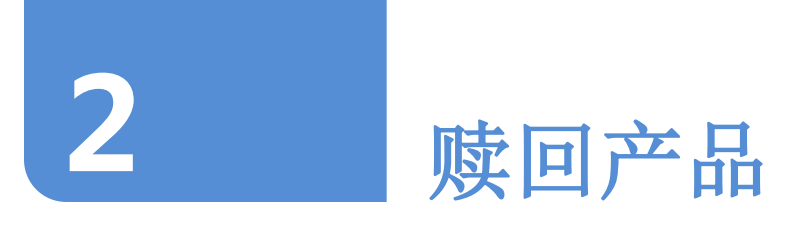

#### 第3步:确认赎回信息并进行短信验证

| 3.3 赎回产品的申请成功提交                                                          |               |                                                    |
|--------------------------------------------------------------------------|---------------|----------------------------------------------------|
| ●●●●● 中国移动 4G 下午4:05 Ø 79% ■●<br>三 交易申请已提交                               |               | F午4:05 ● 79% ■● F<br>申请已提交<br>割,本行務節情相应调整交<br>8日)。 |
| 因已超过当日交县截止时间,本交易申请将在下一个工作日<br>处理。(系统讯名:99001)                            |               |                                                    |
| 交易庆水号 OM1609065685                                                       | 您的交易申请详情      |                                                    |
|                                                                          | 产品编号和产品名称     | QDUR018EUR - \$                                    |
|                                                                          | 产品类型          | 自营理财产品                                             |
| 您的交易申请已成功                                                                | 计价类称          | 欧元                                                 |
| 提交                                                                       | 截断冲线          | 19.44(截止至2016年05月<br>27日)                          |
| 本中语已经成功提交,以不能普遍语。本行特认<br>决定是苦提受型的申请。本申请只有当本行特认<br>申请成功后方能上说, 禁闭查锁控器是的锁闭  | 给罪账号和否补       | 75                                                 |
| 10個%%定,并非效均換用指定局用部1%。<br>在正常市场保件下(由本行决定),本产品一般<br>会干交易日进行申购/第四/转换。若在下单日中 | 198 III 10 10 | 20                                                 |
| 午12点(含)之間成功提交申请,则交易日一般<br>为当日:若在下单日中午12点(不含)之后成功                         | 交易费用          | 0%                                                 |
| 加米中语。同义希目"加力于一个又希面单目<br>(交易目通常应为交易营业目。若说生特殊事件                            | 交易日           | 本交易申请将在下一个工<br>作日处理                                |
| 退回投资论道 查看交易申请状态                                                          | 退回投资论道        | 查看交易申请状态                                           |

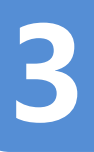

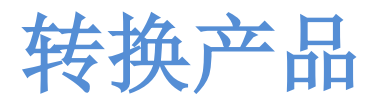

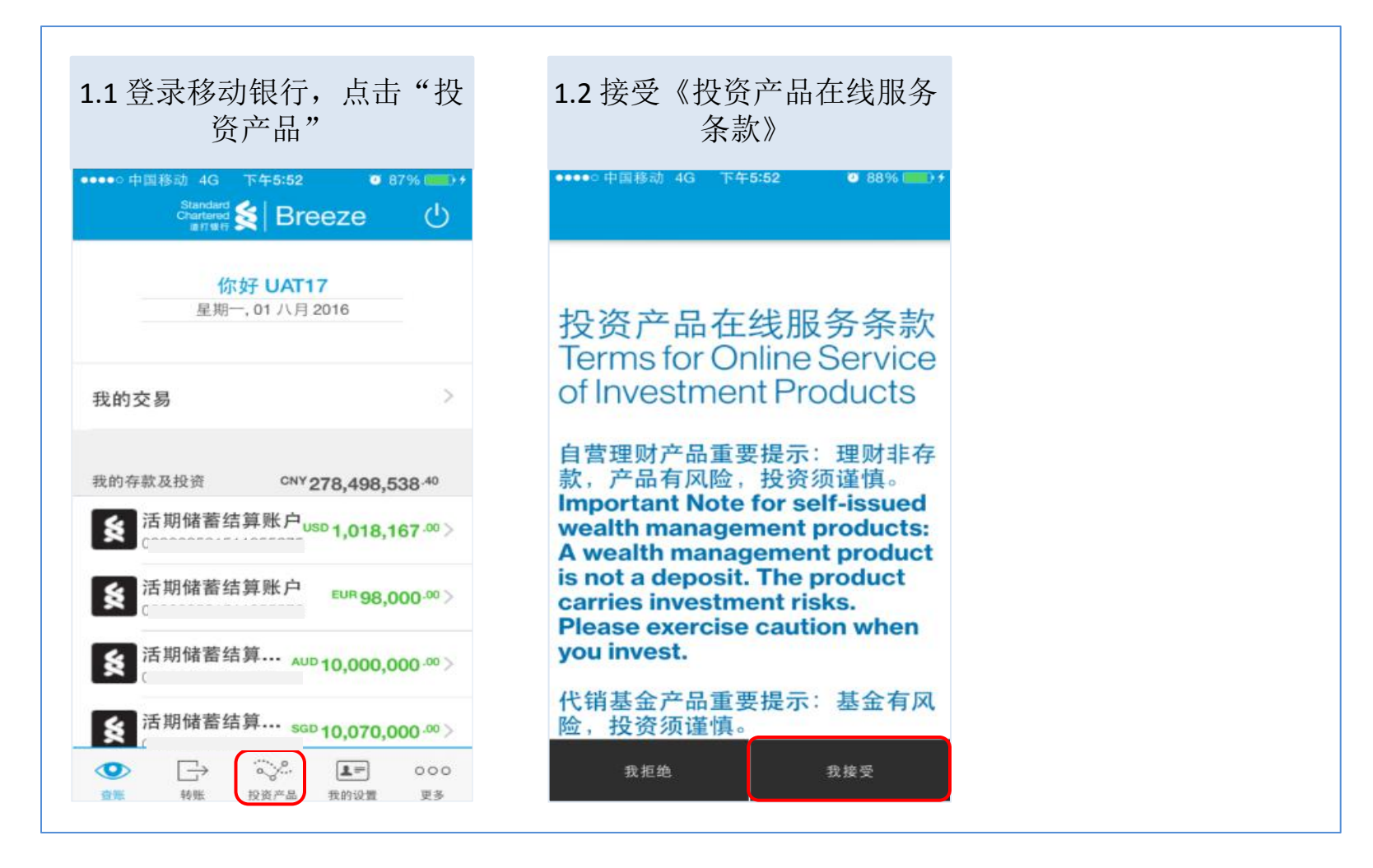

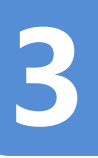

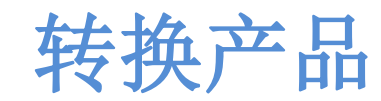

| 2.1 登录移动银行投资产品交易模块,点击左上角的菜单                             | 2.2 点击"我的投           | 资产品"                                                                                   |  |
|---------------------------------------------------------|----------------------|----------------------------------------------------------------------------------------|--|
| ••••○ 中国移动 4G 下午5:53 ● 88% ● • • •<br>三 投资论道            | ●●●●○ 中国移动 4G 下午6:00 | <b>0</b> 92% () +                                                                      |  |
| <ul> <li>数的风险承受能力评级03 稳健型<br/>到期目2017年07月20日</li> </ul> |                      | $\scriptstyle{(\!\!\!\!\!\!\!\!\!\!\!\!\!\!\!\!\!\!\!\!\!\!\!\!\!\!\!\!\!\!\!\!\!\!\!$ |  |
| ●                                                       | 投资产品                 |                                                                                        |  |
| 大市延续乐观情                                                 | 我的投资产品               | 8                                                                                      |  |
| ▶ 5日<br>虽然英国央行按兵不动,但全球风险资产                              | 投资论道                 | Q                                                                                      |  |
| 上涨,皆因市场预期更多利款改策会出<br>台。随着第二季度财报开始集中公布,美<br>国股票重受关注      | 产品搜索                 | Q                                                                                      |  |
|                                                         | 交易记录                 | Ê                                                                                      |  |
|                                                         |                      |                                                                                        |  |
| Philes Mit States                                       | 近回首百                 |                                                                                        |  |

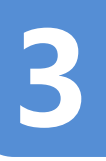

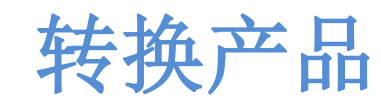

#### 2.3 选择需转换的投资产品,点击"转换"

| ●●●●● 中国移动                                         | か 令 上午11:18            | Ø 58%  ♦ | ••••• 中国移动 🗢 🛛 上                      | :午11:18        | Ø 58% 	→ | ●●●●○ 中国移动 令                          | 上午11:18 | 🥶 59% 💼 <del>/</del> |
|----------------------------------------------------|------------------------|----------|---------------------------------------|----------------|----------|---------------------------------------|---------|----------------------|
| ≡                                                  | 我的投资产品                 | ιΞ       | < 代約                                  | 销产品            |          | < +                                   |         |                      |
| <ul> <li>我的风险矛<br/><sub>到期日2017年</sub>(</li> </ul> | ·受能力评级05 积极型<br>□3月03日 |          | 产品编号、产品名称和产品类                         | 未实现损益(%)       | 77       | 产品编号、产品名称和产品                          |         | $\nabla$             |
|                                                    |                        |          | ■<br>110001 110001易方达股<br>票基金<br>代销产品 | ▲ 22.3 %       |          | →<br>110001 110001易方达<br>原基金<br>代和PH品 |         | œ                    |
|                                                    | 产品类型                   |          | 110002 110002易方达货<br>币基金A<br>代前产品     | ▲ 20.2%        | ()       | 110002 110002易方达<br>币基金A              |         |                      |
|                                                    |                        |          | 118001 118001易方达<br>QDII基金<br>代明产品    | <b>▲</b> 1.3 % |          | 购买更多<br>                              |         | ۲<br>۲               |
|                                                    | •••••                  |          | 118002 118002易方达港<br>股QDII基金          | <b>1</b> .3 %  |          | 转换                                    |         | \$                   |
| 产品类型                                               | 参考市值(人民币)              | ▲合计      | 代销产品                                  |                |          | 设立定期定额计划                              |         |                      |
| <ul> <li>代销产</li> <li>品</li> </ul>                 | ¥4073139.91            | 42.9%    | 200031 <b>\$</b><br>代銷产品              | ▲ 861.6 %      | ····     | 取消                                    |         | ×                    |

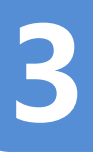

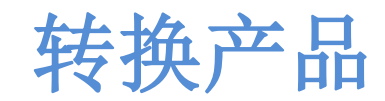

| 2.4 选择要转入的产品,点击<br>"转入至"           | 2.5 阅读产品                | 详情并输入转换<br>相关                | 份额,点击 ()<br>文件     | 阅读产品的                        |
|------------------------------------|-------------------------|------------------------------|--------------------|------------------------------|
| 转换 118001易方达QDII基金  ×              | ** J9 118001            |                              | 转换118001           | 多方达GDII基金 入                  |
|                                    | 转出曲                     |                              | 7 00 F 10          |                              |
| 118001- 118001易方达QDII基金            | 产品编号和产品名称               | 118001 - 118001易方达QDII<br>基金 | 产品编号和产品名称          | 118001 - 118001易方达QDII<br>基金 |
| 敷計参考存加 人民市 1105 (転止至 2016年05月2411) | 产品类型                    | 代销产品                         | 产品类型               | 代销产品                         |
|                                    | 511 671 581 115         | 人民币                          | 计价质币               | 人民币                          |
| 请洗择您要转入的产品:                        | 参专净位                    | 1.105 (截止至 2016年05月<br>24日)  | <b>会专净值</b>        | 1.105 (截止至 2016年05月<br>24日)  |
|                                    | 11 (H) (H) 400          | 700,000                      | 三 四 合 第            | 700,000                      |
| 产品编号、名称和 产品风险评级<br>计价币种            | 转出份额                    |                              | 转出份额               |                              |
|                                    | 请输入转出份额                 |                              | 30,000             |                              |
| ✓ 110001 ● 5<br>110001易方 5 5       | <b>转入至</b><br>产品编号和产品名称 | 110001 - 110001易方达股票<br>基金   | 产品编号和产品名称          | 110001 - 110001易方达股票<br>基金   |
| お敬望                                | 产品风险评级                  | 5 积极型                        | 产品风险评级             | 5 积极型                        |
| 4 April 14                         | 产品类型                    | 代销产品                         | 产品类型               | 代销产品                         |
| ↓ 110012 ● 2<br>110012易方 ■ 2       | 计价旅币                    | 人民币                          | 计价货币               | 人民币                          |
| 达货币基金<br>B                         | 会专行任任                   | 1.092 (截止至 2016年05月<br>25日)  | 参考净值               | 1.092 (截止至 2016年05月<br>25日)  |
| 人民币                                | 分红方式                    | 现金分红                         | 分红方式               | 现金分红                         |
| 转入至                                | 本人已经阅读、理(<br>件,且愿意受其约)  | 解并接受本产品的所有文 🕠<br>来。          | 本人已经阅读、理解件,且愿意受其约束 | ₽并接受本产品的所有文<br>↓•            |
|                                    | 上一步                     | 是的.继续                        | 上一步                | 是的,继续                        |

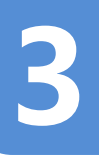

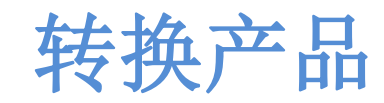

| 2.0 点面 , 11 丌 开阅 误 相 大                                                                                           | :又什                                                                                                    | 无异议, 点击 ✓ 和"我接<br>受",接受所有产品相关条款                                                                                  |
|----------------------------------------------------------------------------------------------------|----------------------------------------------------------------------------------------------------|----------------------------------------------------------------------------------------------------|
| ••••○中国移动 ◆ 上午11:33 ● 67%),                                                                                      | ••••••••中国移动 夺 正午11:33 ●•67% ● •                                                                                                    | ●●●●●●●●●●●●●●●●●●●●●●●●●●●●●●●●●●●●●                                                                            |
| 投资产品在线条款转换 代<br>销产品                                                                                              | <ul> <li>         代理価値を見ないであるなどであり、产用する         <ul> <li></li></ul></li></ul>                                                                                                    | 投资产品在线条款转换代<br>销产品                                                                                               |
| 本人知晓转入和转出产品的发行人或管理人均<br>为相关基金公司,贵行仅接受产品发行人或管<br>理人的委托代为销售该等产品。                                                   | A REPEAL DESCRIPTION OF TAX (***)、2017年10日1日、1918年、1918年、2017年、2017年、2017年10日、2017年1日、1918年、1918年      | 本人知晓转入和转出产品的发行人或管理人均<br>为相关基金公司,贵行仅接受产品发行人或管<br>理人的委托代为销售该等产品。                                                   |
| 本人已经阅读、理解并接受该等产品的所有文件(包括但不限于以下所列文件),且愿意受<br>其约束。本人已经完全知晓并接受有关转换的<br>所有风险、损失及费用(如有),完全知晓并<br>接受转入产品的特征、费用、投资转入产品的 | <ul> <li>ボールボロビオ (大山市) 用品 おおからや たくまりからします。</li> <li>オー・ Att Tayley Tayley RESK あより (Tayley A Tayley A Tayley A</li></ul> | 本人已经阅读、理解并接受该等产品的所有文件(包括但不限于以下所列文件),且愿意受<br>其约束。本人已经完全知晓并接受有关转换的<br>所有风险、损失及费用(如有),完全知晓并<br>接受转入产品的特征、费用、投资转入产品的 |
| ✓ 代销产品客户声明书                                                                                                    | 8. 数十百万、副学校、公式集团的有关部分大型管理局部的有关部分发展的不同于联系和基本公式大<br>计算法公式用的单位。但如果不可以一用和通知性意味的不少不要。他们就可能从他、同时间的中等                                                                                                    | ✓ 代销产品客户声明书 ✓ 托销产品客户声明书                                                                                          |
| ▼ 単.分以只要並及其へび並须知<br>我拒绝<br>我拒绝<br>我接受                                                                            | 18. FESTIVE CATE STRUCTURES, SECOND.                                                                                                    | 我拒绝         我接受                                                                                                  |

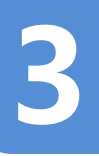

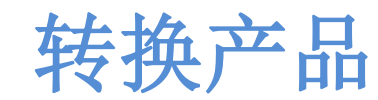

| 8确认交易<br>认,                                     | 详情,点击"确<br>继续"               |
|-------------------------------------------------|------------------------------|
| ••••● 中国移动 ❤<br>转换11800                         | 上年11:32                      |
| 产品详情                                            |                              |
| 转出自                                             |                              |
| 产品编号和产品名称                                       | 118001 - 118001易方达QDII<br>基金 |
| 产品类型                                            | 代销产品                         |
| 10 00 50 TS                                     | 人民币                          |
| 会专净值                                            | 1.105 (截止至 2016年05月<br>24日)  |
| 107 JUL 60- W.H.                                | 700,000                      |
| 转出份额                                            |                              |
| 30,000                                          |                              |
| 转入至                                             |                              |
| 产品编号和产品名称                                       | 110001 - 110001易方达股票<br>基金   |
| 产品风险评级                                          | 5 积极型                        |
| 产品类型                                            | 代销产品                         |
| 计价货币                                            | 人民币                          |
| 会专净值                                            | 1.092 (截止至 2016年05月<br>25日)  |
| 分红方式                                            | 现金分红                         |
| <ul> <li>本人已经阅读、39</li> <li>件,且愿意受其约</li> </ul> | 2解并接受本产品的所有文 ()<br>9束。       |
| 上 <i>─</i> #>                                   | 是的.继续                        |
|                                                 |                              |

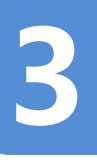

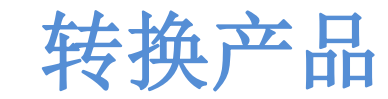

第3步:确认转换交易申请信息并进行短信验证

| 3.1 确认转换<br>阅读并接受客<br>点击"                                                    | 交易申请信息,<br>二户确认语句后,<br>确认"。                                                   | 3.2 输入您签约手机上收到的6                           | 位短信验证码,点击 ▶                                |
|------------------------------------------------------------------------------|-------------------------------------------------------------------------------|--------------------------------------------|--------------------------------------------|
|                                                                              | ≑11:33                                                                        | ●●●●● 中国移动 4G 下午6:03                       | ●●●●○中国移动 4G 下午6:03 🛛 94% 📥 +              |
| 检查您的交易申请                                                                     |                                                                               | 手机短信验证码                                    | 手机短信验证码                                    |
| 转出曲                                                                          |                                                                               |                                            |                                            |
| 产品编号和产品名称                                                                    | 118001 - 118001易方达QDII<br>基金                                                  |                                            |                                            |
| 产品类型                                                                         | 代销产品                                                                          |                                            |                                            |
| 计价预罚                                                                         | 人民币                                                                           |                                            |                                            |
| 会会治 医                                                                        | 1.105 (截止至 2016年05月<br>24日)                                                   | <u> </u>                                   | <u> </u>                                   |
| 유수 1년: 전단 400                                                                | 30,000                                                                        | 病合心证证二步送五你的                                | 后台达江田口华举五位的                                |
| 转入亚                                                                          |                                                                               | 及后沙址的已及达主心的                                | 短语短证吗C友达主您的<br>王 +1                        |
| 产品编号和产品名称                                                                    | 110001 - 110001易方达股票<br>基金                                                    | 一一つに                                       | 一一分に                                       |
| 产品风险等级                                                                       | 5积极型                                                                          |                                            |                                            |
| 7年 (11) (11) (11)                                                            | 代销产品                                                                          |                                            |                                            |
| 计价货币                                                                         | 人民币                                                                           | 请输入知信应证码 >                                 | ·····                                      |
| 会 市净值.                                                                       | 1.092 (截止至 2016年05月<br>25日)                                                   |                                            |                                            |
| 分红方式                                                                         | 现金分红                                                                          |                                            |                                            |
| 本人已独立完成了风险承号<br>果无种议,亦无需进行任何<br>本人理解,更行所提供的约<br>参考,对于自管理则产品,<br>责行发出的确认书或相关; | E能力评估。且本人对该评估结<br>1994章。<br>任何净值或是价格,均仅供本人<br>最终的单位净值或是价格。以<br>C件为准、对于代销产品,最终 |                                            |                                            |
| 的单位净值或是价格应以#<br>为准。本人确认:本人输)<br>资料均真实、准确、实验。<br>上一一步                         | 於各注册發记机构的确认结果<br>、确认和提交的数据、信息、<br>1.551十年在1日月中来和来<br>                         | 取消 重发至 *********************************** | 取消 重发至 *********************************** |

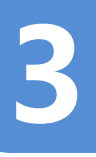

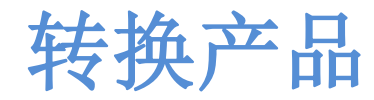

第3步:确认转换交易申请信息并进行短信验证

| 3.3 父易甲请成切提父                                     |                                             |                                                        |
|--------------------------------------------------|---------------------------------------------|--------------------------------------------------------|
|                                                  |                                             |                                                        |
| •••••• 中国移动 4G 下午4:07 0 78% 🔜 >                  |                                             | (年4:07 ▼ 78% ■ ) 请已提交                                  |
| ☰ 交易申请已提交                                        | 之后成功能文中请,<br>策定目(交易日逾5<br>特殊事件或坚成外产。<br>应调图 | 到交易日一般为下一个交易<br>8位为交易衰至日。若是生<br>品交易限制。本行将前慎相<br>8交易日〉。 |
| 着已超过当日交易截止时间。本交高申请将在下一个工作日<br>处理。(系统远急: 99001)   | 20.00.02.46.49.46.97.59                     |                                                        |
|                                                  | 49-165 m                                    |                                                        |
| 交易流水号 OM1609065686                               | 10 M 46 9 20 10 M 25 90                     | ODUR052EUR-<br>ODUR052EUR邓昔顿环球<br>总收益基金(月派息)           |
|                                                  | 1 <sup>-0</sup> -225, 690, 522              | 自营理财产品                                                 |
| $\sim$                                           | 91-90 (B) (B)                               | 欧元                                                     |
|                                                  | 380; 1017 >10- 520;                         | 9.77 (截止至 2016年05月<br>27日)                             |
| 你的交易由请已成功                                        | 400 (11 (10 00)                             | 20                                                     |
| 提交                                               | 秒 陝 赍 川                                     | 1%6                                                    |
| 本申请已经成功提交。且不能被撤销、本行有                             | 转入至                                         |                                                        |
| 板决定是责援受意的申请, 且无管通过电话等方                           | 2                                           | QDUT023EUR - Schroders                                 |
| 式与您就本严品的交易申请作再次确认。 对于最<br>终生效的产品条款和条件, 应以本行发出的确认 | 产品风险等级                                      | 5积极型                                                   |
| 书或相美文件为准。转人产品仍适用转出产品项                            | ~                                           | 自营理财产品                                                 |
| 下的结算账户。<br>在正常市场条件下(由本行决定),本产品一                  | 计位 跑 四                                      | 歐元                                                     |
| 般会于交易日进行中期/展出/转换。若在下单                            | 400; 005 100 data                           | 138.2939 (截止至 2016年<br>06月06日)                         |
| 日中午12点(否)之前成功提及申请,前父前<br>日一般为当日; 着在下单日中午12点(不含)  | 分红方式                                        | 红利再投资                                                  |
| 退回投资论道 查查交易由请状态                                  | 交易 曰                                        | 本交易申请将在下一个工<br>作日处理                                    |
|                                                  | 退回投资论道                                      | 查看交易申请状态                                               |

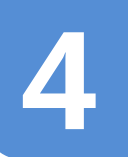

#### 第1步:投资产品在线交易资质确认

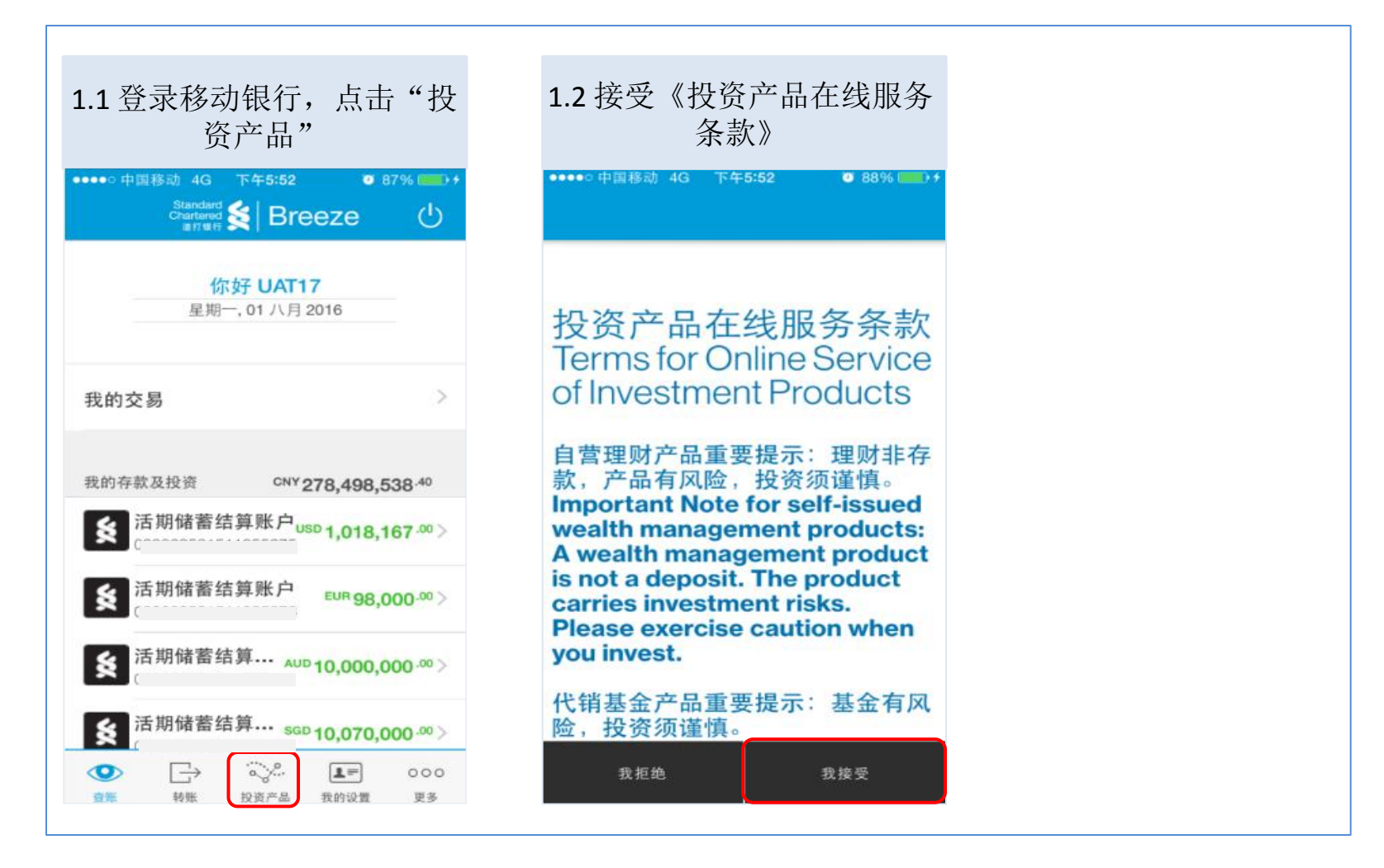

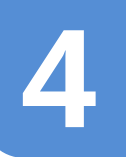

| 2.1 登录移动银行投资产品交<br>易模块,点击左上角的菜单                                         | 2.2 登录移动银行<br>"我的投资产 | F,点击<br>品"       |
|-------------------------------------------------------------------------|----------------------|------------------|
| ●●●●● 中国移动 4G 下午5:53                                                    | ●●●●● 中国移动 4G 下午6:00 | Ø 92% <b>■</b> + |
| <ul> <li>我的风险承受能力评级03 稳健型<br/>到期目2017年07月20日</li> <li>金融市场间报</li> </ul> | 投资产品                 | ٢                |
| 大市延续乐观情                                                                 | 我的投资产品               | 8                |
| ≠日<br>虽然英国央行按兵不动,但全球风险资产<br>上涨,皆因市场预期更多刺激政策会出                           | 投资论道                 | Q                |
| 台。随着第二李度对报开始集中公布、美国股票重受关注:                                              | 产品搜索                 | Q                |
|                                                                         | 交易记录                 | ê                |
|                                                                         |                      | -                |
| 符合本行市场观点的产品(10)                                                         | 返回首页                 |                  |

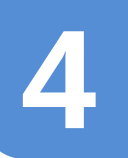

第2步:选择设定定期定额计划的产品,阅读产品信息

#### 2.3 选择产品并点击"设定定期定额计划" ●●●●● 中国移动 令 上午11:37 🥶 69% 💼 🖬 🥶 69% 💼 + ●●●●● 中国移动 令 上午11:37 ••••• 中国移动 🗢 上午11:37 🥶 69% 💷 🔸 我的投资产品 代销产品 我的风险承受能力评级05积极型 到期日2017年03月03日 产品编号、产品名称和产品类 未实现损益(%) 32 110001 110001易方达股 A 22.3 % 票基金 代销产品 110002110002易方达货 🔺 20.2% 币基金A 产品类型 代销产品 购买更多 118001118001易方达 **1.3** % QDII基金 赎回 代销产品 转换 118002 118002易方达港 ▲ 1.3 % . . . . . . 股QDII基金 代销产品 设立定期定额计划 产品类型 参考市值(人民币) ▲合计: 200031\$ A 861.6 % 代销产品 取消 代销产 42.9% ¥4073139.91 品

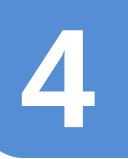

| 2.4 阅读产品            | 出详情并输入4                  | 每月固定申<br>次扣款日 | 助金     | 额,        | 点击           | Ī          | 选          | 择          | 首       |            |
|---------------------|--------------------------|---------------|--------|-----------|--------------|------------|------------|------------|---------|------------|
| •••••○中国移动 令<br>设立定 | 上午11:37 ♥ 69%<br>期定额计划   | ×             | •••• 中 | 国移动 🗢     | <b>〉</b> 上   | 午11:38     | 3          | <b>0</b> 7 | 0% 🚃    | <b>)</b> + |
| 产品详情                |                          |               |        | 设<br>≧期定额 | (立定)<br>i计划i | 期定裔<br>首次扣 | 顶计划<br>1款日 |            | $\odot$ | )          |
| 产品编号和产品名称           | 118001 - 118001易方达(<br>金 | 2DII基         |        |           |              |            |            |            |         |            |
| 产品风险等级              | 04适度积极型                  |               |        |           |              |            |            |            |         |            |
| 产品类型                | 代销产品                     |               |        |           |              |            |            |            |         | u.         |
| ●专净值                | 1.105(截止至2016年05.        | 月24日)         |        | 25        | 26           | 27         | 28         | 29         |         |            |
| 最低每月固定中购金额          | CNY 100                  |               |        |           |              |            |            |            |         |            |
| 结算账号和币种             | म्बर्ट गण                |               |        |           |              |            |            |            |         |            |
| 每月固定申购金额            |                          |               | Л      | 月         |              |            |            |            |         |            |
| CNY                 |                          |               |        |           |              |            |            |            |         |            |
| 普次和軟目<br>25 07      | 2016                     |               |        |           |              |            |            |            |         | 日)         |
| 未次加款日               | N/A                      |               |        |           |              |            |            |            |         |            |
| 约定扣款频率              | 每月                       |               |        |           |              |            |            |            |         |            |
| → 在人已经阅读、理          | ,成亚 77 12<br>解并接受本产品的所有文 |               | () M2  | 016 年7 月  | 月22日         | 次日起        | . 您可       | 以洗橙        | 30      |            |
|                     | 11A . 188 kR             |               | 天1     | 的任意一      | -个工f         | 乍日作う       | 为首次打       | 口款日        |         |            |

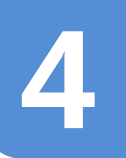

| •●●○中国移动 🗢                            | 上午11:37 0 69%                | ●●●●● 中国移动 奈 上午11:39   | ●●●●○ 中国移动 중 上午11:39 0 70% ——                                                                                                    |
|---------------------------------------|------------------------------|------------------------|----------------------------------------------------------------------------------------------------|
| ····································· | 期定额计划 ×                      |                        |                                                                                                    |
| 产品详情                                  |                              |                        | 化磷基金原则产品合的全基实产素研究                                                                                                    |
| "品编号和产品名称                             | 118001 - 118001易方达QDII基<br>金 |                        | (基本学校)、教育部会社 (基本学校)、教育部会社 (基本学校)、<br>教育部会社会社会社 (第11997 (中国) 年期公司会社会社会社会社 (第1197 前一番社会社) )<br>1. 名目 (1998年11月1日) (日本社会社会社会社会社会社会社会社会社会社会社会社会社会社会社会社会社会社会社会                                                                                                    |
| ~ 品风险等级                               | 04适度积极型                      | 投资产品在线条款定期定额           | 3.每点也的比較的10年出去,不能可能已必用出金型的出金的加速和低化。如果如何一下也有10年<br>最近不能的外的時间的。自然可能力的自然的計算的目的目的不能的起金上。或者就能加速相关文件不能打扰。<br>每年1月年,我们就能引起。这些自己考测,我是你就能是不是可能。如此有10年代的人们还是正确的变更。                                                                                                    |
| 二品 典型                                 | 代销产品                         | 计划代销产品                 | <ul> <li>извести и и и и и и и и и и и и и и и и и и</li></ul>                                                                                                    |
| 十价货币                                  | 人民币                          |                        | 4. 建立学校文明5、 安原大振。<br>(1) 电子人集中研究: 14: 化对关用原则1: "光期研究"是在终于能够完成大光明成者的含光明和原则                                                                                                    |
| ▶ 专净值                                 | 1.105(截止至2016年05月24日)        | 1、 本人知晓本产品的发行人或管理人为相关基 | BHIELESSERENSSERTAL, ON BRIEL SE OF BRIELESERENSERE, MER<br>BR. DR. STANDARD BRIELESSERENT FL. M. ROBERTARIA,<br>ORIGINAL STRUCTURE AND A STRUCTURE. 4                                                                                                    |
|                                       | Chiving                      | 金公司,贵行仅接受产品发行人或管理人的委   | 64.用作用用用用用用用用用用用用用用用用用用用用用用用用用用用用用用用用用用用                                                                                                    |
| 低码月固定中购金额                             | CIVITIOD                     | 托代为销售该产品。              | NAMERS IN EVENING AND INCOMPANY AND AND A AND A |
| 算账号和币种                                | PC (T)                       |                        | RABIELENARGERRENTEN LEHELEN. LERNENE.                                                                                                    |
|                                       |                              | 2、 本人同意贵行在受理本人的基金份额认   | 教育一」 他们展开并在天正非经常高全门原业市客户 把制                                                                                                    |
| F月固定申购金额                              |                              | 购、申购申请(不包括定期定额计划)时检查   | •• 第一個的<br>•• 第一個的<br>•• 第一個的目前的目的目的形式是希望的年後。因此中的時間的目的目的目前。一個時間的時間、一個時間<br>•• 中心時間的是我的時間的人類的問題。•• 第一個的希臘的時間是我的時間,一個時間的目的、希望的<br>第一世,中心時間的最近的的美術和優先展開。•• 第一個人的原則的目前的目的目的目的目的<br>對於一個人的一個人的一個人的一個人的一個人的一個人的一個人的一個人的一個人的一個人的                                                                                                    |
| CNY 30,000                            |                              | 本人是否已经开立相关基金账户,若未开立,   | 推立开放电路中和1000点电子中的人和当然电量的加速;因此其中时间结合;的时间。                                                                                                    |
|                                       |                              | 则本人授权贵行为本人自动生成基金账户开户   | 并产品的时间过高产生人物学成为原因人物学现代的支持中部行为均均衡等于有一层加速起来的。结果<br>公共和门和基金和广阔和美国生物发展了是产品的支持中部行为均均和有效和原因和目标的时间。                                                                                                    |
| I次和軟目<br>15 07                        | 2016                         | 申请并发送至相应的基金注册登记机构予以后   | 1. 经财产股份公司、2013年、1014年、1015年、1015年、1016年、1016年、101    |
| 次扣款目                                  | N/A                          | ✓ 代销产品客户声明书            | 1. 如户名片、进行相信和市场的港市市场大学和市场市场大场大利在市场中的市场和市场大部场市场行为。<br>计算法公共为分析单位(当时是十位)、海市场先进发展的广兴产业者、国际场景地大场、市场和新兴市                                                                                                    |
| 定扣款频率                                 | 每月                           |                        |                                                                                                    |
|                                       | 四本公在                         |                        |                                                                                                    |

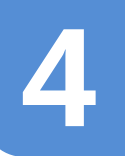

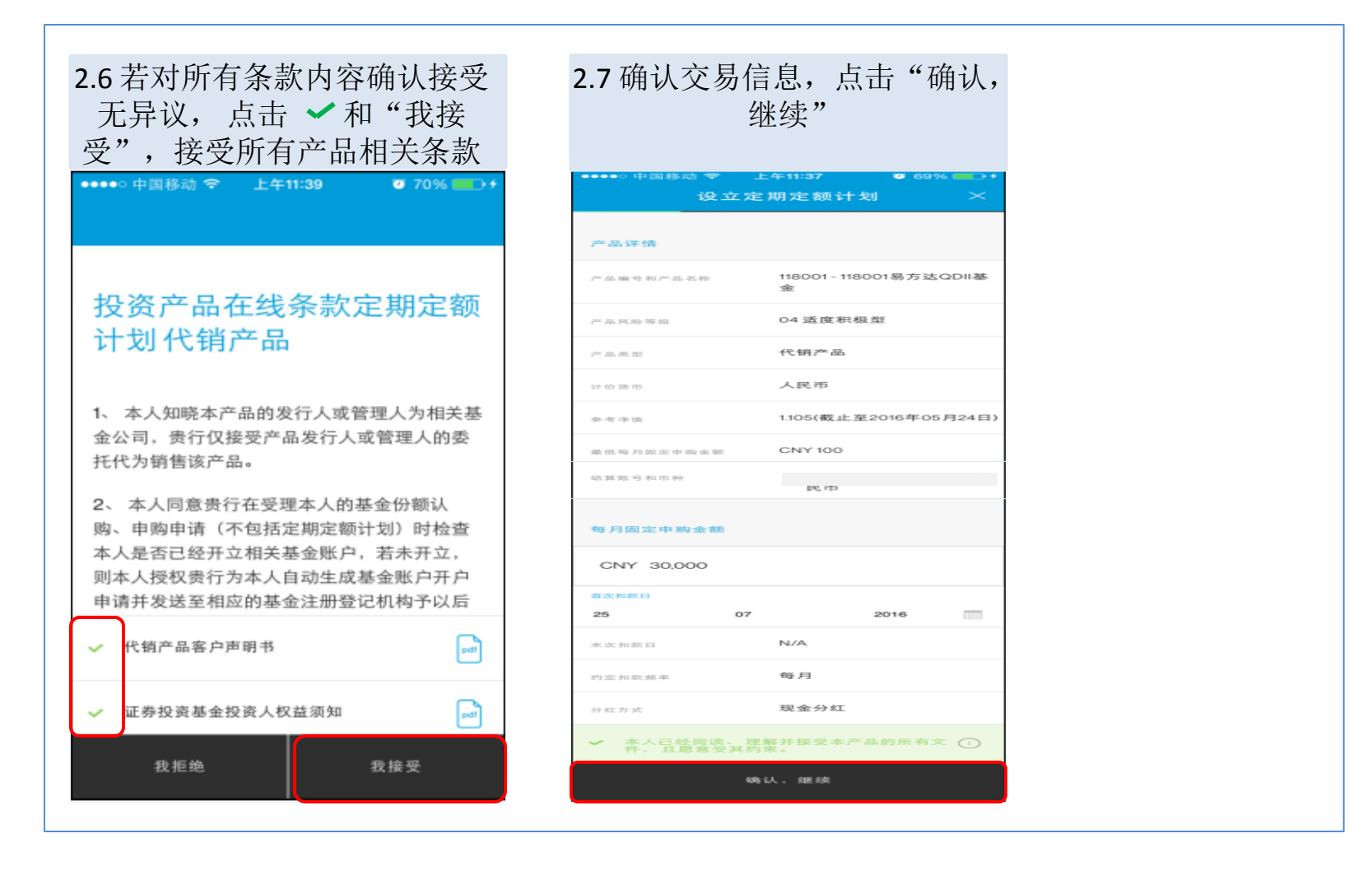

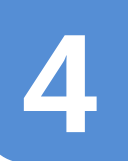

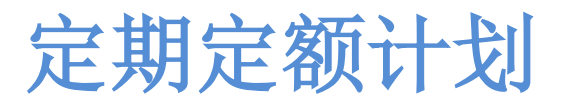

第3步:确认定期定额计划申请信息并进行短信验证

| 3.1 确认定期<br>并接受客户码<br>击"闭                                                             | 定额计划,阅读<br>确认语句后,点<br>确认"。<br>= 照定额计划 ×                                                              | 3.2 输入您签约<br>●●●●●■ <sup>移动 4G</sup> 下午6<br>手机短信 | J手机上收到的6<br>∞3 ● 94% ●>↑<br><sup>验证码</sup> | 5位短信验证码,<br>••••• <sup>• 中国移动 4</sup> 9 下 <del>1</del><br>手机短f | 点击 <b>〉</b><br>=6:03  ● 94% <b>—→</b> +<br>信验证码 |
|---------------------------------------------------------------------------------------|----------------------------------------------------------------------------------------------------|--------------------------------------------------|--------------------------------------------|----------------------------------------------------------------|-------------------------------------------------|
| 请确认您的定期定额计                                                                            | ·刘<br>118001 - 118001易方达QDII                                                                         |                                                  |                                            |                                                                |                                                 |
|                                                                                       | 基金                                                                                                   |                                                  |                                            |                                                                |                                                 |
| 产品风险等级                                                                                | 04适度积极型                                                                                              | <u> </u>                                         | A I                                        | F                                                              | =                                               |
| 产品类型                                                                                  | 代销产品                                                                                                 |                                                  |                                            |                                                                |                                                 |
| 计 价 鹅 四                                                                               | 人民币                                                                                                  | l Le                                             | $\exists$                                  | Ľ                                                              | •                                               |
| 今 守 净 值                                                                               | 1.105(截止至2016年05月24<br>日                                                                             | 短信验证码已                                           | 发送至您的                                      | 短信验证码F                                                         | 口发送至您的                                          |
| 结算账号和店物                                                                               |                                                                                                    | 手术                                               | 机                                          | 手                                                              |                                                 |
| 每月因定中购金额                                                                              | 人民币 30,000                                                                                           |                                                  | /0                                         |                                                                | 170                                             |
| 首次扣款日                                                                                 | 25/07/2016                                                                                           |                                                  |                                            |                                                                | $\square$                                       |
| 未次扣款日                                                                                 | N/A                                                                                                  | 请输入短信验证码                                         |                                            | •••••                                                          | >                                               |
| 约定扣款频率                                                                                | 每月                                                                                                   |                                                  |                                            |                                                                |                                                 |
| 分红方式                                                                                  | 现金分红                                                                                                 |                                                  |                                            |                                                                |                                                 |
| 本人已独立完成了风险用<br>果无异议,亦无需进行的<br>本人理解,责行所提供的<br>参考,对于自管理财产的<br>责行发出的确认书或相<br>的单位净值或是存在规模 | 果受能力评估。且本人对该评估结<br>任何调整。<br>的任何冲值或是价格,均仅供本人<br>品。最优的单位少值或是价格点以<br>关文件为准,对于代销产品,最终<br>过本产品;申特订和构动输动的单 |                                                  |                                            |                                                                |                                                 |
| 为准。本人输认:本人称<br>资料均真实、准确、完整<br>上一步                                                     | 输入、确认和提交的数据、信息、<br>整、有效日本存在任何冲突和矛<br>镜 认                                                             | 取消                                               | 重发至 ************************************   | 取消                                                             | 重发至 ************************************        |

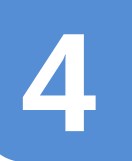

第3步:确认定期定额计划申请信息并进行短信验证

| 中国移动 4G 下午4:01                                                          | •••••● 中国移动 4G                                                                  | 下午4:01 ◎ 80% ■♪                                                                                                 |  |
|-------------------------------------------------------------------------|---------------------------------------------------------------------------------|----------------------------------------------------------------------------------------------------|--|
| 交易申请已提交                                                                 | (含)之后成功<br>当定周定期计划自由<br>工作日,周期延量<br>型度出现用定期计划<br>额一次自动的约13<br>而在自动的约16<br>款金服存。 | 型交的申請)开始有款。<br>約回該因为每月6日、如果非<br>下一个工作目完成員適和款、<br>部役員申请并是本行确认新的<br>为下一个月的自动和就成。窓<br>一个工作目下午4点30節將加<br>人指案的結算無」户。 |  |
| 交易克木号 OM1609065684                                                      | $= m \approx m \approx m$                                                       |                                                                                                    |  |
|                                                                         | 10 dia 100 10 10 10 dia 20 10                                                   | QDUR045USD -<br>QDUR045USD富兰克林科<br>技基金                                                                          |  |
| ~                                                                       |                                                                                 | 05 积极型                                                                                                    |  |
|                                                                         | 12 品 典 田                                                                        | 自营理财产品                                                                                                    |  |
| 您的交易申请已成功                                                               | 计价货币                                                                            | 美元                                                                                                    |  |
| 提交!                                                                     | 截至 105 20-100                                                                   | 11.37(载止至2016年06月<br>09日)                                                                                       |  |
| 3.本甲爾巴唑茲必提义,且不能做強弱,本行判<br>权決定最否接受您的申请。本行将您的投资款划<br>出您指定的账户即视为接受您投资本产品的申 | 825 398 395 49 40 15 84                                                         |                                                                                                    |  |
| 請,无需通过电话等方式与包载本产品的投资单<br>请任再次确认。对于最终生效的产品条数和条                           | 每月固定中购金额                                                                        | 人民币 20,000                                                                                                    |  |
| 件, 应以本行发出的确认书或相关文件为准。<br>2 字即字题计划定了是真由选师的第一个月();                        | 首次和秋日                                                                           | 2016年10月15日                                                                                                    |  |
| 用于当月最后一个工作日的北京时间中午12点                                                   | 末次和款日                                                                           | 2017年9月                                                                                                    |  |
| 1等/ 之前成40棵又的甲语) 账单一个月( 蓝用<br>于当月最后一个工作目的北京时间中午12点( 不                    | 約9.122. 非口政大利医 河口                                                               | 毎月                                                                                                    |  |
| 进行公司公司                                                                  | 分红方式                                                                            | 红利再投资                                                                                                    |  |

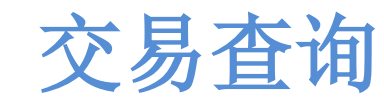

#### 第1步:投资产品在线交易资质确认

| 1.1 登录移动银行,点击"投<br>资产品"                                                                                                    | 1.2 接受《投资产品在线服务<br>条款》                                                                                                    | 1.3 登录移动银行投资产品交<br>易模块,点击左上角的菜单                                          |
|----------------------------------------------------------------------------------------------------|----------------------------------------------------------------------------------------------------|--------------------------------------------------------------------------|
| ●●●●● 申国移动 4G 下午5:52 ● 87% ■●●●<br>Standard<br>Chartered S Breeze し                                                                                                    | ●●●●● 中国移动 4G 下午5:52 🛛 88% 🔲 ) ƒ                                                                                                    | ●●●●● 中国移动 4G 下午5:53 ● 88% ■■● +<br>三 投资论道                               |
| <b>你好 UAT17</b><br>星期一, 01 八月 2016                                                                                                    | 投资产品在线服务条款<br>Terms for Online Service                                                                                                    | <ul> <li>我的风险承受能力评级03 稳健型<br/><sup>到提目2017年07月20日</sup></li> </ul>       |
| 我的交易 > 3 3 3 3 3 3 3 3 3 3 3 3 3 3 3 3 3 3                                                                                                    | of Investment Products<br>自营理财产品重要提示:理财非存<br>款,产品有风险,投资须谨慎。                                                                                                | 大市延续乐观情绪                                                                 |
|                                                                                                    | Important Note for self-issued<br>wealth management products:<br>A wealth management product<br>is not a deposit. The product<br>carries investment risks. | 虽然英国央行按兵不动,但全球风险资产<br>上涨,皆因市场预期更多刺激政策会出<br>台。随着第二季度财报开始集中公布,美<br>国股票重受关注 |
| ★ 活期储蓄结算… AUD 10,000,000 -∞ >                                                                                                    | Please exercise caution when<br>you invest.<br>代销基金产品重要提示:基金有风险。投资须谨慎。                                                                                     | eijige x                                                                 |
| ○         □         □         □         □         □         □         □         □         □         □         □         □         □         □         □         □         □         □         □         □         □         □         □         □         □         □         □         □         □         □         □         □         □         □         □         □         □         □         □         □         □         □         □         □         □         □         □         □         □         □         □         □         □         □         □         □         □         □         □         □         □         □         □         □         □         □         □         □         □         □         □         □         □         □         □         □         □         □         □         □         □         □         □         □         □         □         □         □         □         □         □         □         □         □         □         □         □         □         □         □         □         □         □         □         □         □ | 我拒绝    我接受                                                                                                    | 符合本行市场观点的产品 (10) ()                                                      |

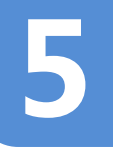

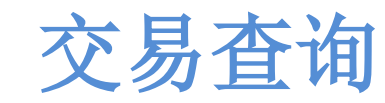

#### 第2步:选择"交易记录"查看交易

| 2.1 点击"交易记录          | ."               | 2.2 点击"交易                                                  | 记录"或"历                       | 史交易记录"查莉                | 昏交易记录                               |
|----------------------|------------------|------------------------------------------------------------|------------------------------|-------------------------|-------------------------------------|
| ●●●●● 中国移动 4G 下午6:00 | Ŭ 92% <b>■</b> + |                                                            | 3:49 Ø 91% mm)+<br>记录        |                         | 3:50 <b>9</b> 92% <b>■●</b> +<br>记录 |
|                      | $\odot$          | 交易记录 (114)                                                 | 522528                       | 文易记录 (114)              | 历史文易记录                              |
| 投资产品                 |                  | 产品解节、产品系称、交易日及交易<br>波水电                                    | xeesteese y                  | 产品编号、产品名称、交易日及交易<br>滚水号 | 文章英臣及中请权态 🍸                         |
| 我的投资产品               | 8                | QDUR082USD<br>QDUR082USD贝莱德全球                              | <b>购买</b><br><sub>美有处理</sub> | ()历史交易记录是指近期交易记         | 录以外的所有交易记录。                         |
| 投资论道                 | Q                | 基金-美元货币基金<br>2016年08月05日   OM1608055506                    |                              |                         |                                     |
| 产品搜索                 | ۹                | 110001 110001易方达股票<br>基金<br>2016年08月05日   U0099781         | <b>购买</b><br><sup>主在此语</sup> |                         |                                     |
| 交易记录                 | ê                | 110001 110001易方达股票                                         | 购买                           |                         |                                     |
|                      |                  | 90 3E<br>2016年08月05日   U0099780                            |                              |                         |                                     |
| 返回首页                 |                  | 110002 110002易方达货币<br>基金A<br>2015年08月03日<br>CM11008038-489 | <b>始买</b><br>重在处理            |                         | Q                                   |

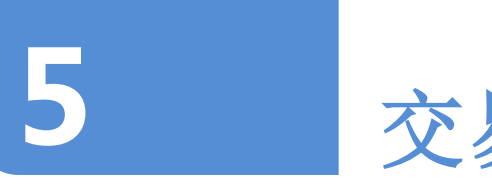

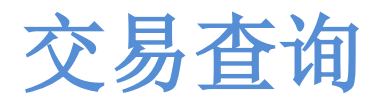

#### 第2步:选择"交易记录"查看交易

|                                    |                     |                                            | 10 740              | E4 0-000        |        |
|------------------------------------|---------------------|--------------------------------------------|---------------------|-----------------|--------|
| ⊷中国移动 4G 下午3:<br>交易订               | ·50 0 92% ()+<br>已录 | =                                          | 搜索交易                | 31 0 82.<br>3记录 |        |
| 交易记录 (114)                         | 历史文易记录              | <ul> <li>我的风险未受<br/>我来且2017年071</li> </ul> | 18世力9年版03 #<br>1998 | 8 SR 151        |        |
|                                    |                     | 产品类型                                       |                     |                 |        |
| 产品编号、产品名称、交易日及交易<br>流水号            | 交易类型及申请状态 🍸         | 代销产品                                       |                     | 自营理财产品          | ÷      |
| <ol> <li>历史交易记录是指近期交易记录</li> </ol> | 录以外的所有交易记录。         | 产品详情                                       |                     |                 |        |
|                                    |                     | 产品编号                                       |                     |                 |        |
|                                    |                     | 基金公司                                       |                     |                 | $\sim$ |
|                                    |                     | 交易类型                                       |                     |                 | $\sim$ |
|                                    |                     | 交易申请状态                                     |                     |                 | $\sim$ |
|                                    |                     | AC 10 E1 70                                |                     |                 | _      |
|                                    |                     | 01                                         | 05                  | 2016            |        |
|                                    |                     | 31                                         | 05                  | 2016            |        |

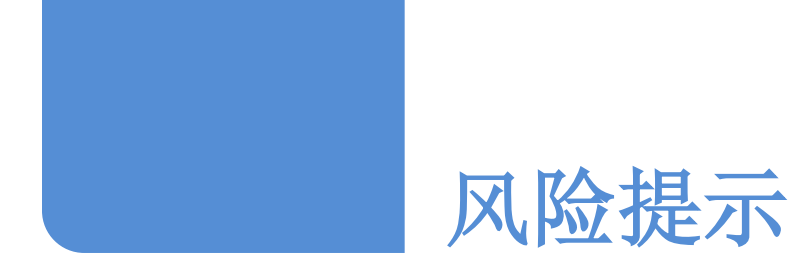

- 1. 理财非存款、产品有风险、投资需谨慎。
- 本资料所涉非保本浮动收益类理财产品不保证本金和收益,为高风险理财产品,在最不利情形下,您会损失全部本金。
- 就本资料所涉代销基金产品,本行仅作为受相关基金管理人/发行人委托代为销售其产品的代理人,并不 保证投资本金安全,不承诺投资收益,也不对投资损失承担责任。基金有风险,投资需谨慎。
- 详细风险提示及具体产品信息,请仔细阅读相关产品销售文件及产品发行方发布的相关公告,并以之为准
   。您应充分认识投资风险,根据自身的风险承受能力、投资需求、财务状况、投资经验以及其他实际情况 谨慎投资。
- 5. 本资料的内容并未考虑任何特定人士或群体的具体投资目标、财务状况、特定需求等,本行既不向任何特定个人或群体推荐本资料所提及的产品,也不对产品的任何属性作出明示或默示的陈述或保证。
- 6. 本资料中的信息不构成买卖任何金融产品的要约或要约邀请,本资料提及的任何投资产品未必适合所有投资者。客户须对任何交易和文件所含信息的关联性和准确性做出独立评估,并在其认为必要时,咨询独立第三方顾问。除非本行有欺诈,恶意或重大过失,对依据或者使用本文件所造成的一切后果,本行不承担任何法律责任。
- 7. 渣打银行,本行或渣打,即渣打银行(中国)有限公司。